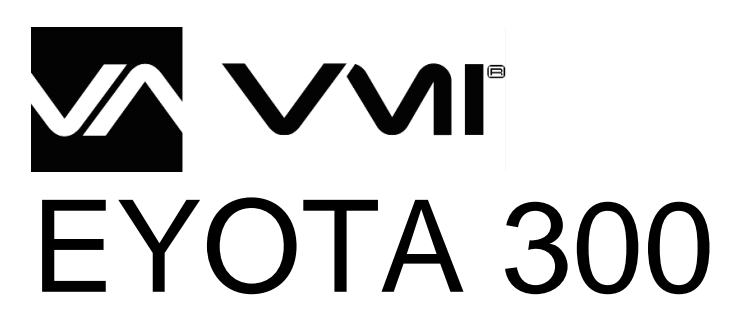

Instructions d'installation et Guide de l'utilisateur

Instructions originales

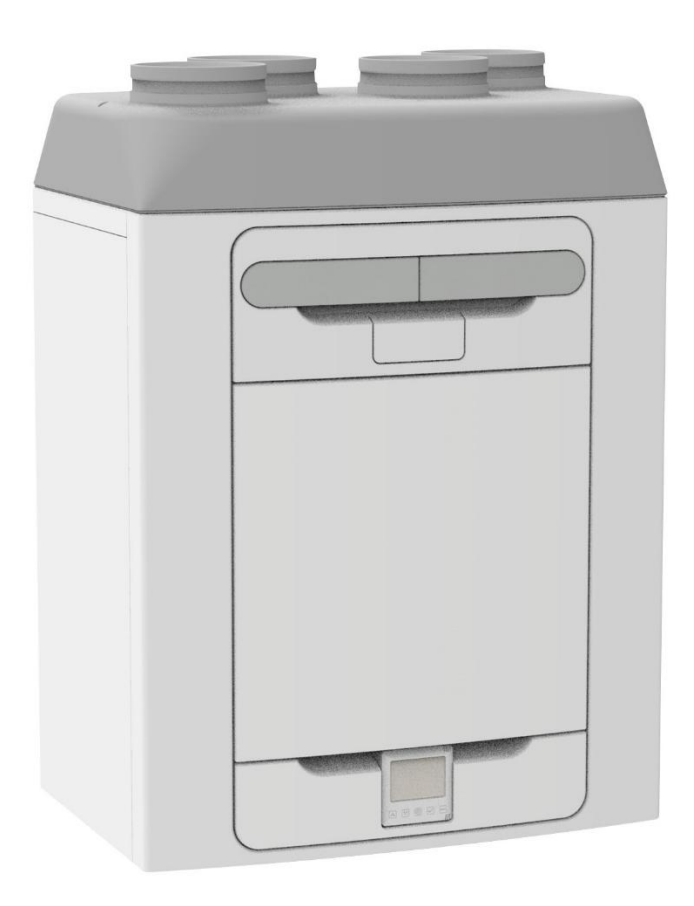

### Réf. stock

1303.0001 - EYOTA 300 1303.0004 - EYOTA 300 CO2 LH 1303.0007 - EYOTA 300 CO2 RH

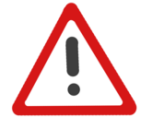

VEUILLEZ LIRE CES INSTRUCTIONS AVANT DE COMMENCER À INSTALLER OU À UTILISER CE

POUR TOUTE INFORMATION SPÉCIFIQUE À VOTRE APPAREIL, VEUILLEZ VOUS REPORTER À LA DOCUMENTATION QUI L'ACCOMPAGNE. VEUILLEZ CONSERVER CES INSTRUCTIONS AVEC LE PRODUIT.

Copyright © 2024 VMI. Tous droits réservés.

(E

- N'installez pas ce produit dans des endroits susceptibles de présenter l'un des éléments suivants :
  - Atmosphère excessivement chargée d'huile ou de graisse.
  - Gaz, liquides ou vapeurs corrosifs ou inflammables.
- Températures ambiantes supérieures à 40 °C ou inférieures à - 20 °C.
   Obstacles supportibles de compliquer
- Obstacles susceptibles de compliquer l'accès ou le retrait de l'appareil.
- Possibilité d'exposition directe aux éclaboussures d'eau projetées par les tuyaux.
- Tout le câblage doit être conforme aux normes en vigueur ou applicables dans votre pays. L'installation doit être inspectée et testée par une personne qualifiée une fois terminée.
- Veillez à ce que l'alimentation secteur (tension, fréquence et phase) soit conforme aux données de la plaque signalétique.
- L'appareil doit être muni d'un sectionneur bipolaire à fusible de 3 A dont les contacts sont séparés d'au moins 3 mm. En cas d'utilisation d'un appareil équipé d'un préchauffage, un fusible de 13 A doit être utilisé.
- Cet appareil doit être mis à la terre.
- Il convient de prendre des précautions appropriées pour éviter les refoulements de gaz provenant d'un conduit de fumée ou d'autres appareils à combustible dans le bâtiment.
- Cet appareil n'est pas conçu pour être utilisé par des personnes (enfants inclus) aux capacités physiques, sensorielles ou mentales réduites ou ne disposant pas de l'expérience ou des connaissances requises, à moins qu'elles ne soient surveillées ou qu'elles n'aient été formées à l'utilisation par la personne responsable de leur sécurité.
- Surveillez les enfants pour les empêcher de jouer avec cet appareil.
- L'installateur est responsable de l'installation et des branchements électriques du système de Ventilation Mécanique Contrôlée Double Flux (VMC double flux) sur site. Il incombe à l'installateur de veiller à ce que l'équipement soit installé en toute sécurité, après avoir vérifié sa conformité mécanique et électrique.
- Toutes les réglementations et exigences doivent être strictement respectées afin d'éviter les risques pour la sécurité des personnes et les biens, aussi bien pendant qu'après l'installation, mais aussi à l'occasion des opérations ultérieures d'entretien et de maintenance.
- La conduite d'évacuation des condensats de l'appareil doit être raccordée au système d'évacuation des eaux usées du bâtiment.
- Certaines applications peuvent nécessiter l'installation d'un silencieux pour atteindre le niveau sonore requis.
- L'appareil ne doit pas être raccordé directement à un sèche-linge.
- Les soupapes d'admission et d'échappement doivent être complètement ouvertes avant la mise en service.
- L'air d'admission doit provenir de l'extérieur du local.
- Pendant la mise en service, l'installateur doit respecter une période de stabilisation de l'appareil d'au moins 5 minutes pour passer du mode de fonctionnement en marche forcée à des vitesses normales.
- Les grilles externes doivent être positionnées conformément aux réglementations locales en matière de construction. Toutefois, nous vous recommandons d'installer la grille d'admission à au moins 2 m de toute grille ou buse d'évacuation.
- L'installation de ce produit et des conduits connexes doit être effectuée conformément au Guide de conformité des appareils de ventilation domestique.

### Déclaration de conformité à NBN D50.001

| Description du produit                                                                                              | 4        |
|----------------------------------------------------------------------------------------------------|----------|
| Installation                                                                                                    | 5        |
| Vue d'ensemble                                                                                                    | 5        |
| Montage mural de l'appareil                                                                                         | 6        |
| Montage de l'appareil au sol<br>Montage de l'appareil au sol (autre méthode)                                        | /<br>g   |
| Installation pour une évacuation verticale des condensats                                                           | 9        |
| Raccordement des tuvaux                                                                                             | 10       |
| Raccordement à l'alimentation électrique                                                                            | 11       |
| Accès au circuit imprimé secteur                                                                                    | 12       |
| Connexion d'un interrupteur (d'éclairage) à partir d'un circuit différent, contrôleurs et capteurs                  | 13       |
| Connexion d'un interrupteur (d'éclairage) à partir d'un circuit différent                                           | 14       |
| Utilisation et surveillance                                                                                         | 15       |
| Mise en route et réglages                                                                                           | 15       |
| Licial d'Initialisation<br>Numéro de série à l'initialisation                                                       | 15       |
| Apercu                                                                                                    | 16       |
| Aperçu de l'affichage – Écran d'accueil                                                                             | 16       |
| Menu utilisateur Accueil                                                                                            | 17       |
| Aperçu de l'affichage – Icônes supplémentaires                                                                      | 18       |
| Aperçu de l'affichage – Indicateurs de mode                                                                         | 18       |
| Aperçu de l'affichage – Moniteur de qualité de l'air intérieur                                                      | 19       |
| Aperçu de l'anichage – Mode recuperation de chaleur<br>Táláchargement de l'application et appariement au Smartnhone | 19<br>20 |
| Appairage des capteurs                                                                                              | 20       |
| Retrait des capteurs                                                                                                | 21       |
| Annulation de vitesse                                                                                               | 22       |
| Récupération de chaleur                                                                                             | 22       |
| Annexe                                                                                                    | 23       |
| Mode Heures silencieuses                                                                                            | 23       |
| Contournement d'été                                                                                                 | 24       |
| Réinitialisation du filtre                                                                                          | 24<br>25 |
| Écran d'avertissement                                                                                               | 26       |
| Intervalle d'entretien restant                                                                                      | 26       |
| Notifications le cas échéant                                                                                        | 26       |
| Menu installeur                                                                                                    | 26       |
| Menu installeur – Aperçu                                                                                            | 27       |
| Menu Installeur – Remise des Unites                                                                                 | 27       |
| Menu installeur – Onites de debit d'all<br>Menu installeur – Rédage de la vitesse du flux d'air                     | 20<br>28 |
| Menu installeur – Attribution des ports LS                                                                          | 29       |
| Menu installeur – Attribution des ports                                                                             | 29       |
| Menu installeur – Commande proportionnelle                                                                          | 29       |
| Menu installeur – Intervalles d'entretien                                                                           | 30       |
| Menu installeur – Humidité                                                                                          | 30       |
| Menu Installeur – Mode Hors-gel<br>Menu installeur – Souil CO2                                                      | 30       |
| Menu installeur – Seuli CO2<br>Menu installeur – Modification du code PIN                                           | 31       |
| Menu installeur – Réinitialise l'unité aux paramètres d'usine                                                       | 31       |
| Réinitialisation matérielle del'écran de commande                                                                   | 32       |
| Écran MVHR – L'écran de commande principal ou secondaire n'est pas associé à la carte mère                          | 32       |
| Entretien                                                                                                    | 33       |
| Entretien du filtre                                                                                                 | 33       |
| Entretien périodique                                                                                                | 34       |
| Pièces de rechange                                                                                                  | 35       |
| Diagnostic des problèmes                                                                                            | 36       |
| Autotest lors la mise sous tension - Ecran de commande                                                              | 37       |
|                                                                                                    | 20       |
| Données techniques                                                                                                  | 30<br>39 |
| Données de la directive sur les équipements radio (RED)                                                             | 39       |
| Paramètres de débit                                                                                                 | 39       |
| Protection contre le gel                                                                                            | 39       |
| Registres Modbus                                                                                                    | 40       |
| Mode de contournement d'été                                                                                         | 41       |
| Menu d'allocation des ports d'entree                                                                                | 42<br>15 |
| Paramètres par défaut                                                                                               | 40<br>46 |
| Fiche produit                                                                                                    | 47       |
| Élimination                                                                                                    | 52       |

### **Description du produit**

L'Eyota est une VMC double flux conçue pour assurer la ventilation à haute efficacité énergétique de tout type d'habitation.

L'unité est conçue pour une ventilation continue de l'air humide vicié des salles de bains, des toilettes, des buanderies et des cuisines. Au fur et à mesure que l'air vicié est extrait, un échangeur de chaleur à l'intérieur de l'unité transfère jusqu'à 93% de la chaleur de l'air extrait vers l'air soufflé entrant dans les pièces habitables telles que les chambres et le salon. Ainsi, l'énergie récupérée offre un confort d'habitation et une réduction de la facture énergétique.

De plus, certains modèles sont dotés d'une option "Volume constant" qui maintient un débit d'air constant et surmonte les contraintes de pression supplémentaires.

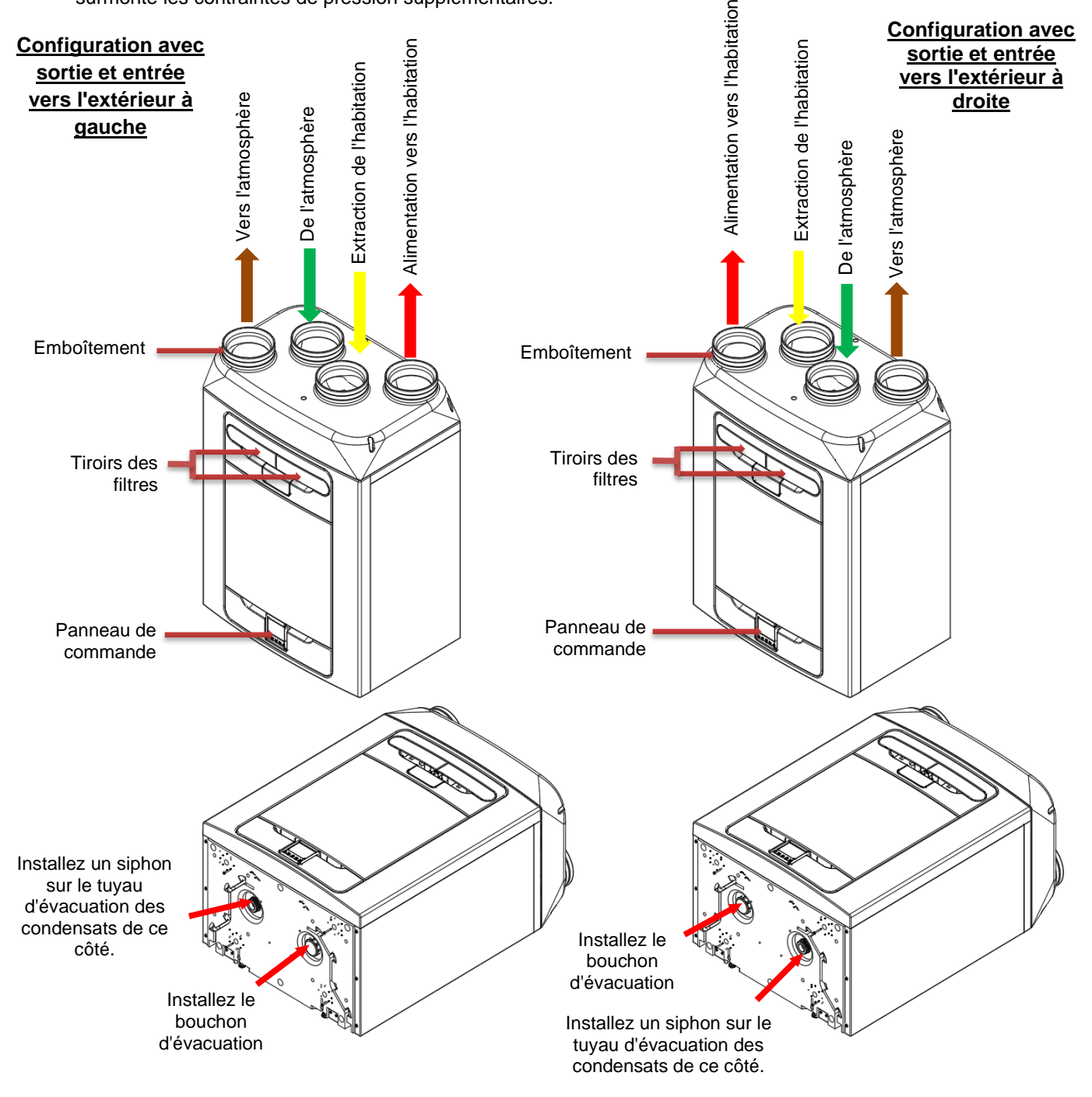

VMC double flux avec une configuration d'emboîtement positionné à gauche ou à droite. Les appareils équipés d'un préchauffage sont configurés d'avance en usine et leur sens (à gauche ou à droite) ne peut pas être modifié.

### Vue d'ensemble

### Avant d'installer l'appareil

Avant de commencer l'installation de l'Eyota, nous recommandons de fixer les câbles d'alimentation secteur, les câbles des capteurs ainsi que les accessoires internes en laissant un surplus de câble d'environ 50cm pour permettre l'acheminement interne.

### Inspection de l'appareil

À la réception de l'appareil, vérifiez les articles livrés par rapport au bon de livraison. Assurez-vous que l'appareil n'a pas été endommagé pendant le transport. En cas de doute, contactez le service client. Le packaging contient une VMC double flux Eyota, une patte de fixation murale et un kit d'accessoires contenant diverses fixations et la documentation relative au produit.

### Installation de l'appareil

L'installation doit être effectuée par une personne qualifiée et compétente.

Si l'appareil est installé au mur, ce dernier doit être suffisamment solide pour supporter le poids de l'appareil.

L'appareil peut également être installé au sol, soit directement soit sur des pieds de meubles de cuisine standard (non fournis). Veillez à ce que l'appareil soit monté verticalement.

N'utilisez pas cet appareil en tant que support d'un autre équipement.

### Espace de service

Il convient de laisser un espace libre suffisant autour de l'appareil pour permettre son nettoyage et son entretien. Les dimensions ci-dessous correspondent aux exigences minimales. Le collecteur d'évacuation des condensats utilisé déterminera l'espace libre nécessaire sous l'appareil. Ce dernier sera peut-être supérieur aux valeurs minimales.

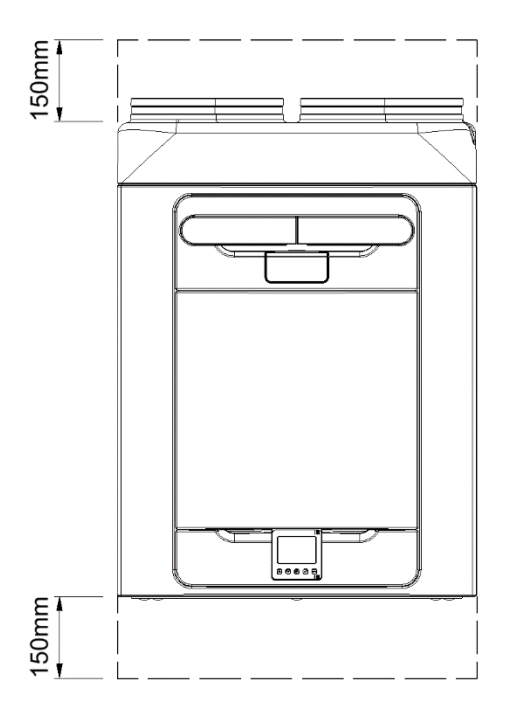

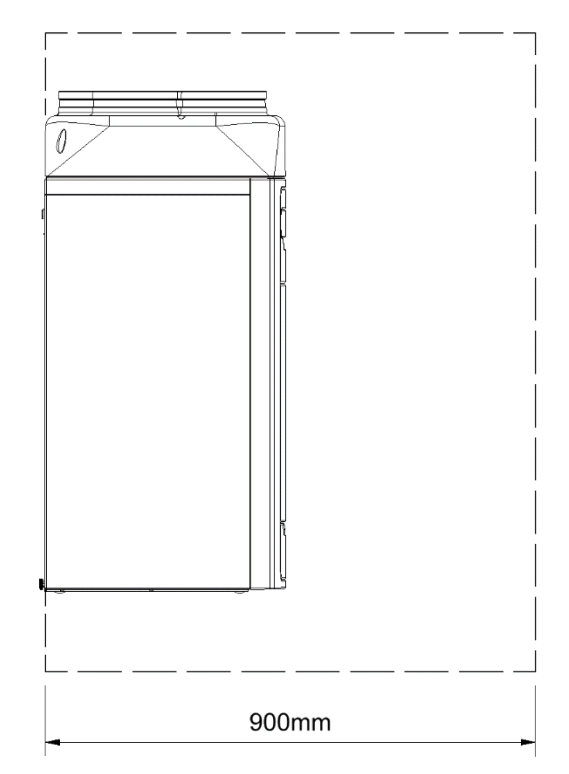

### Sélection de la configuration de l'appareil

La VMC double flux EYOTA peut être configurée avec sortie et entrée vers l'extérieur à gauche ou à droite (par défaut). Reportez-vous à la page 4 pour en savoir plus sur la configuration d'emboîtement. Utilisez le tuyau d'évacuation des condensats de gauche pour la configuration pour gaucher et le tuyau d'évacuation des condensats de droite pour la configuration pour droitier. Si l'appareil est équipé d'un préchauffage, la configuration est réglée en usine.

### Montage mural de l'appareil

**Étape 1** : Marquez l'emplacement de la fixation murale en utilisant les dimensions indiquées. Notez l'emplacement du haut de l'appareil par rapport à la fixation murale.

Étape 2 : Fixez la patte de fixation murale à l'aide de fixations appropriées.

Étape 3 : Soulevez l'appareil et placez-le sur les deux crochets situés à l'arrière du caisson, sur la fixation murale.

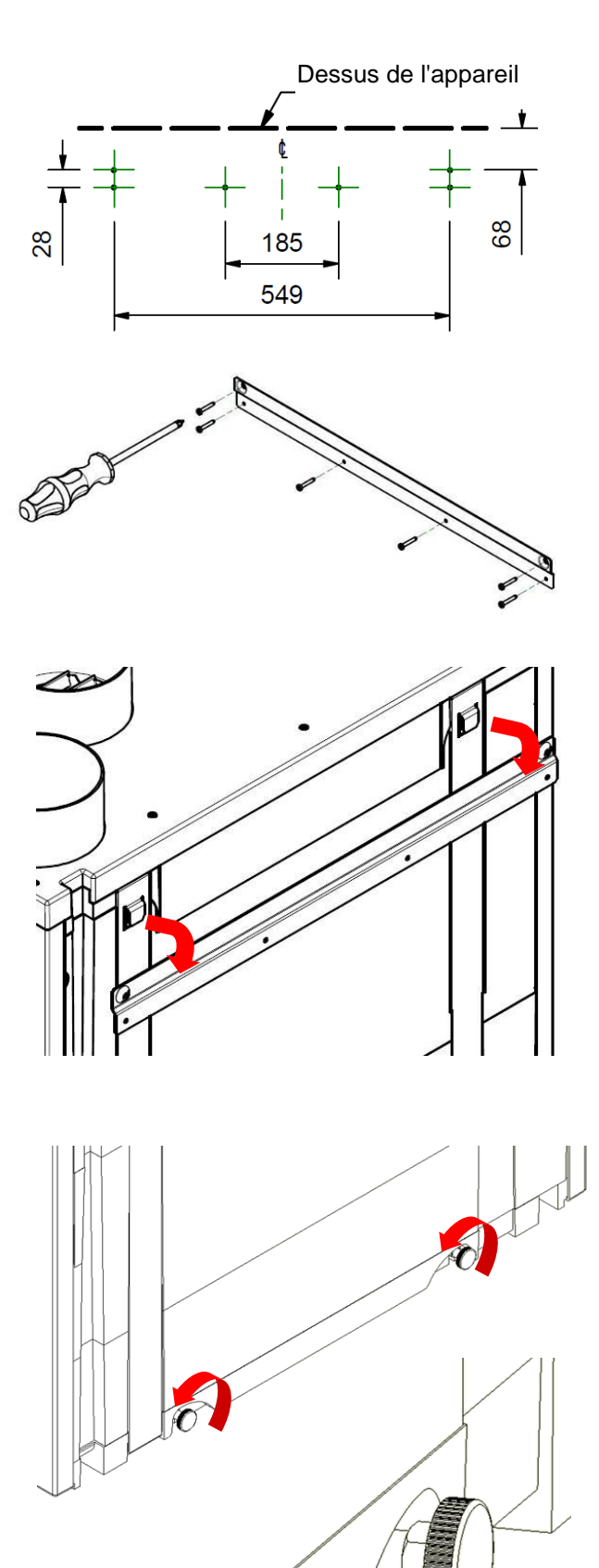

A

В

**Étape 4 :** Afin de garantir l'évacuation des condensats, maintenez l'appareil de niveau ou légèrement incliné vers l'arrière.

Les pieds de montage situés à la base de l'appareil sont réglables. Ils sont réglés en usine de sorte à compenser l'écart lié au support de montage. Si nécessaire, réglez les pieds vers l'intérieur ou vers l'extérieur pour mettre l'appareil à niveau.

En cas de montage sur des murs irréguliers, il peut s'avérer nécessaire de retirer les entretoises (A) avant de pouvoir visser davantage les pieds dans l'appareil. Bloquez les pieds de montage dans leur position finale à l'aide des écrous M6 (B).

### Montage de l'appareil au sol

Étape 1 : La partie inférieure de l'appareil comporte 44 trous de fixation de 12 mm de profondeur adaptés aux vis M6. Pré-percez une plaque aux dimensions indiquées et découpez 2 trous de 105 mm de diamètre minimum pour l'accès à l'évacuation des condensats.

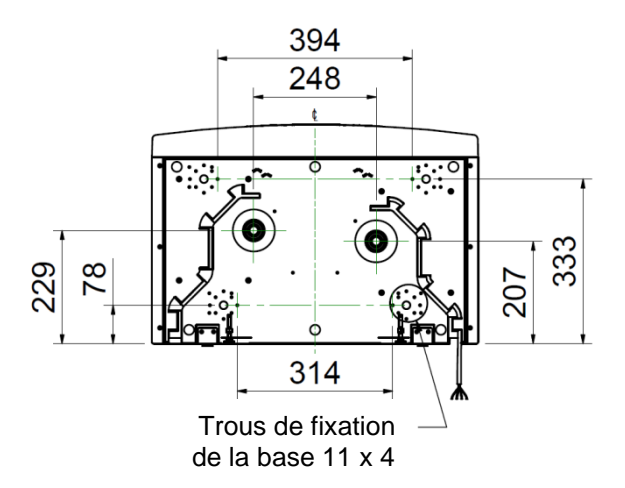

Étape 2 : Montez la plaque sur la partie inférieure de l'appareil à l'aide de fixations appropriées.

**Remarque** : Veillez à acheminer les autres câbles nécessaires (câbles du capteur, de contrôle, etc.) au travers du boîtier situé à l'arrière de l'appareil, avant de monter la plaque.

La plaque peut alors être fixée aux solives, au plancher ou à un élément équivalent.

Pour éviter que l'appareil ne se renverse, VMI recommande d'utiliser une fixation murale même lors d'un montage au sol.

Étape 3 : Marquez l'emplacement de la fixation murale en utilisant les dimensions indiquées. Notez l'emplacement du haut de l'appareil par rapport à la fixation murale.

Étape 4 : Installez le support mural à l'aide de fixations appropriées. (Comme illustré à la page 6).

Étape 5 : Soulevez l'appareil et placez les deux crochets situés à l'arrière sur la patte de fixation murale (comme illustré à la page 6).

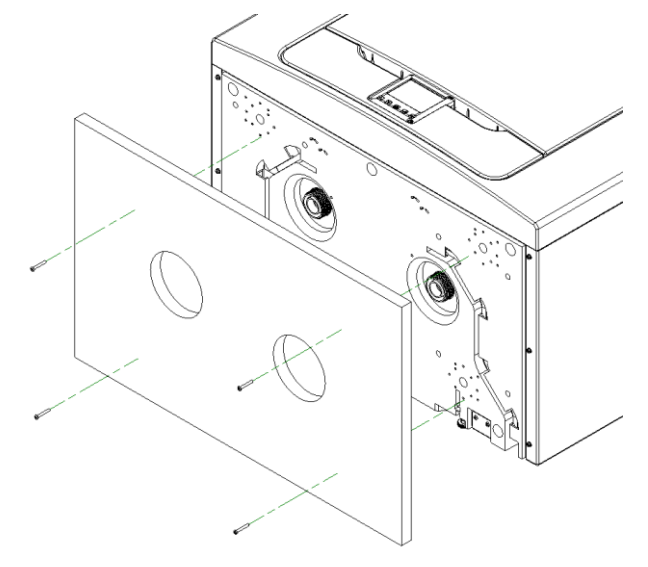

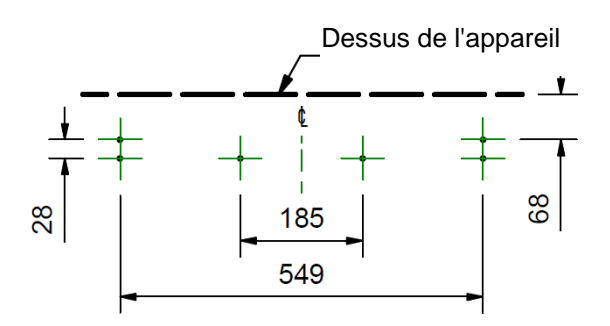

### Montage de l'appareil au sol (autre méthode)

**Étape 1** : La partie inférieure de l'appareil comporte 44 trous de fixation de 12 mm de profondeur adaptés aux vis n° 6. Les trous sont configurés de manière à pouvoir installer la plupart des pieds de cuisine standard (non fournis).

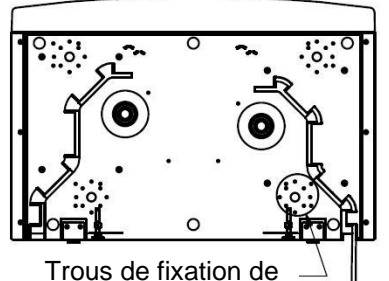

la base 11 x 4

**Étape 2** : Montez le type de pieds de votre choix sur la partie inférieure de l'appareil à l'aide de fixations appropriées.

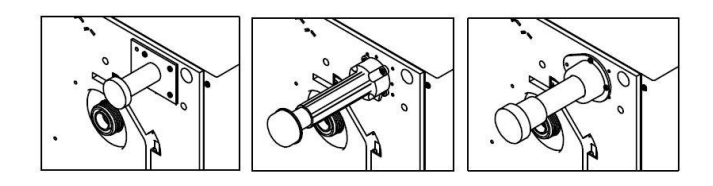

**Étape 3** : Ajustez le type de pieds de votre choix pour veiller à ce que la base de l'appareil soit horizontale dans les deux axes.

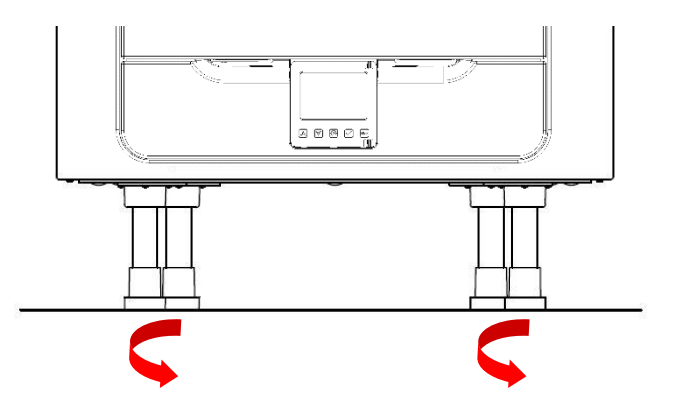

Dans la mesure du possible, il est recommandé d'utiliser une patte de fixation murale avec chaque solution de montage au sol pour éviter que l'appareil ne se renverse.

**Étape 4** : Marquez l'emplacement de la patte de fixation murale en utilisant les dimensions indiquées. Notez l'emplacement du haut de l'appareil par rapport à la patte de fixation murale. Veillez à ce que la patte de fixation soit parallèle au sol.

**Étape 5** : Fixez la patte de fixation au mur ou à la lame de parquet à l'aide de fixations appropriées. (Comme illustré à la page 6)

Étape 6 : Soulevez l'appareil et placez-le sur les deux crochets situés à l'arrière, sur la patte de fixation murale, avant de le fixer au sol. (Comme illustré à la page 6).

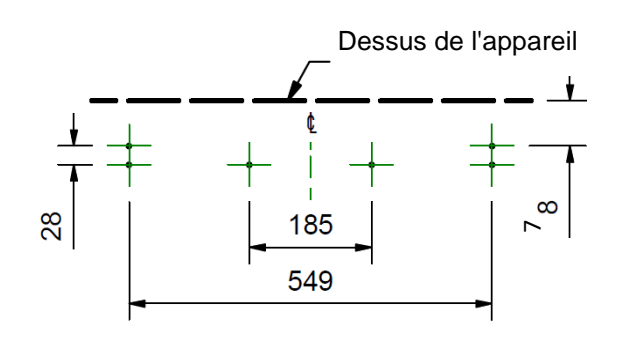

### Installation pour une évacuation verticale des condensats

### Remarque :

Un siphon doit être installé pour l'évacuation des condensats de l'unité.

Il est recommandé d'utiliser un siphon sans eau, car il ne risque pas de s'assécher pendant les périodes plus chaudes au cours desquelles aucun condensat ne se forme.

Si un siphon hydrolique est utilisé, assurez vous d'avoir une garde d'eau d'au moins 50 mm.

La sortie des condensats est compatible avec les raccords à joint soudé au solvant en plastique de 22 mm et avec les raccords filetés de tuyaux d'évacuation de 32 mm. Les tuyaux d'évacuation doivent présenter un angle minimal de 3 degrés pour permettre l'évacuation naturelle de l'eau depuis l'appareil.

Dans les régions propices au gel, les tuyaux d'évacuation doivent être isolés pour ne pas être colmatés par de la glace, ce qui pourrait endommager l'appareil et son environnement.

Ce guide présente une configuration avec une évacuation à droite à titre d'illustration.

Si l'appareil est configuré avec une évacuation à gauche, l'évacuation des condensats doit être installée à gauche et l'obturateur à droite.

### Tuyau d'évacuation de 22 mm

Installez un siphon sans eau ou un siphon classique doté d'un joint hydraulique d'au moins 50 mm à proximité de l'appareil.

Il est possible d'utiliser un adaptateur pour passer d'un raccord de 32 mm à un raccord de 22 mm.

Installez l'obturateur fourni avec l'appareil du bon côté en fonction du sens de l'appareil ; reportezvous à la page 4. Veillez à ce que le joint d'étanchéité soit installé à l'intérieur de l'obturateur.

### Tuyau d'évacuation de 32 mm (recommandé)

Installez un siphon sans eau ou un siphon classique doté d'un joint hydraulique d'au moins 50 mm à proximité de l'appareil.

Installez l'obturateur fourni avec l'appareil du bon côté de l'appareil en fonction du sens de l'appareil ; reportez-vous à la page 4. Veillez à ce que le joint d'étanchéité soit installé à l'intérieur de l'obturateur.

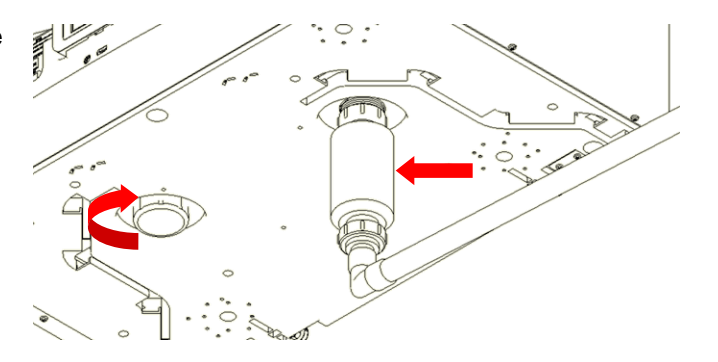

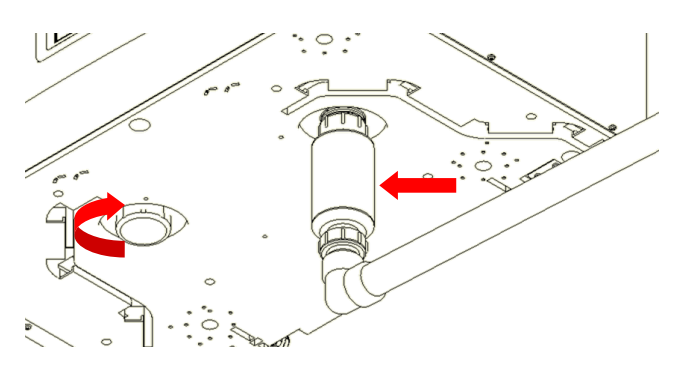

### Raccordement aéraulique

- En cas d'utilisation d'une gaine flexible isolé, celui-ci ne doit pas dépasser 500 mm de long ; veuillez vous référer aux réglementations locales en matière de construction.
- Raccordez fermement la gaine aux emboîtements à l'aide de colliers de serrage à vis sans fin ou de serre-câbles en plastique adéquats.
- Isolez toutes les gaines traversant un espace non chauffé afin d'éviter les pertes de chaleur ou la condensation de surface.
- Isolez toutes les gaines allant vers et provenant de prises d'air extérieures.

Toutes les gaines doivent être installées conformément aux réglementations locales en matière de construction ainsi qu'aux meilleures pratiques.

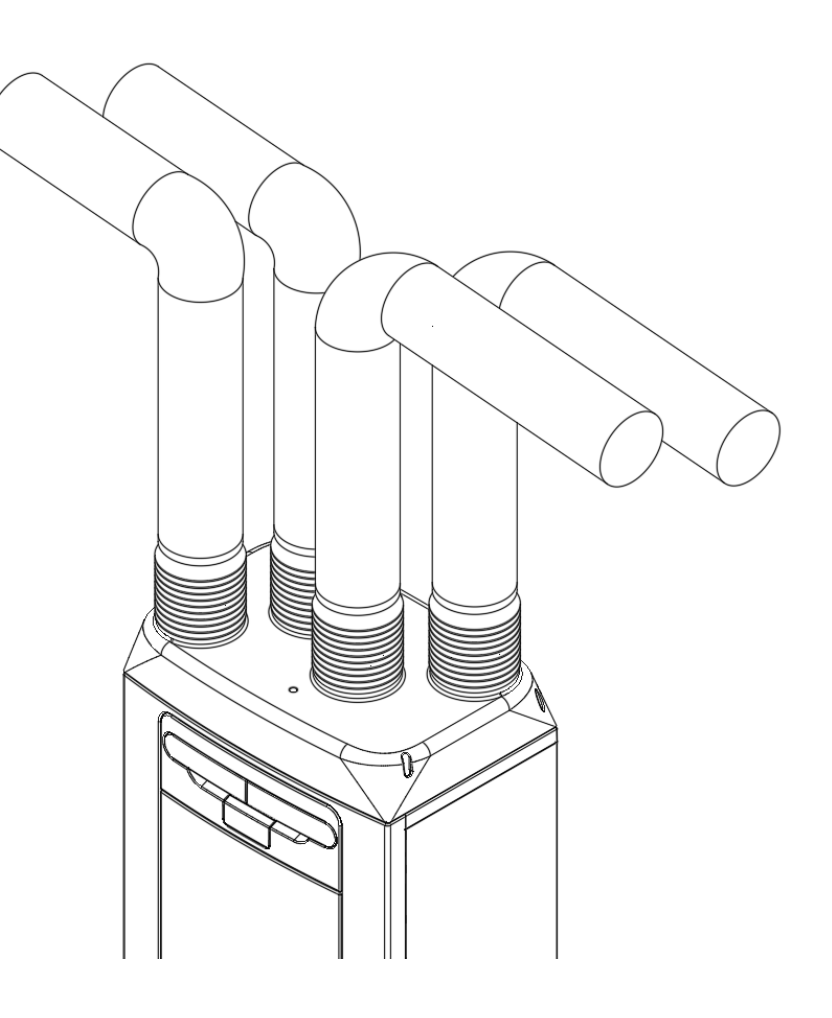

### Raccordement à l'alimentation électrique

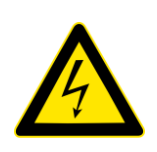

- **AVERTISSEMENT**
- 1. CET ÉQUIPEMENT EST SOUMIS À DES TENSIONS D'ALIMENTATION SECTEUR (220-240 VCA) SUSCEPTIBLES DE PROVOQUER DES BLESSURES GRAVES, VOIRE MORTELLES, EN CAS DE CHOC ÉLECTRIQUE. SON RACCORDEMENT À L'ALIMENTATION ÉLECTRIQUE DOIT IMPÉRATIVEMENT ÊTRE CONFIÉ À UNE PERSONNE DÛMENT QUALIFIÉE.
- 2. CET APPAREIL DOIT ÊTRE RELIÉ À LA TERRE.
- 3. TOUS LES CÂBLES EXTERNES DOIVENT ÊTRE FIXES.

Cet appareil est conçu pour être alimenté par une source de courant alternatif monophasée (220-240 VCA).

Il est équipé d'un câble électrique de 1,5 m avec fiche à raccorder à un interrupteursectionneur.

Si le cordon d'alimentation est endommagé, il doit être remplacé par un cordon ou un ensemble spécial disponible auprès du fabricant ou de son agent de service.

Pour le raccorder à l'alimentation électrique :

Commencez par couper le courant d'alimentation CA local à la source.

L'une des extrémités du câble d'alimentation est déjà raccordée à l'intérieur de l'appareil.

Branchez la fiche à la prise murale.

L'éperon à fusible de l'interrupteur doit être de 3 A pour les modèles sans préchauffage et de 13 A pour les modèles avec préchauffage.

## Raccordement d'un interrupteur (d'éclairage) de marche forcée

Une phase commutée LS peut être utilisée pour augmenter le débit d'air lorsqu'une lumière est allumée, par exemple dans une salle de bains ou une cuisine. (L'appareil peut passer en mode de marche forcée en appliquant une tension de 220-240 V à l'entrée LS).

La connexion LS ne doit être utilisée que si la phase commutée se trouve sur le même circuit que l'appareil.

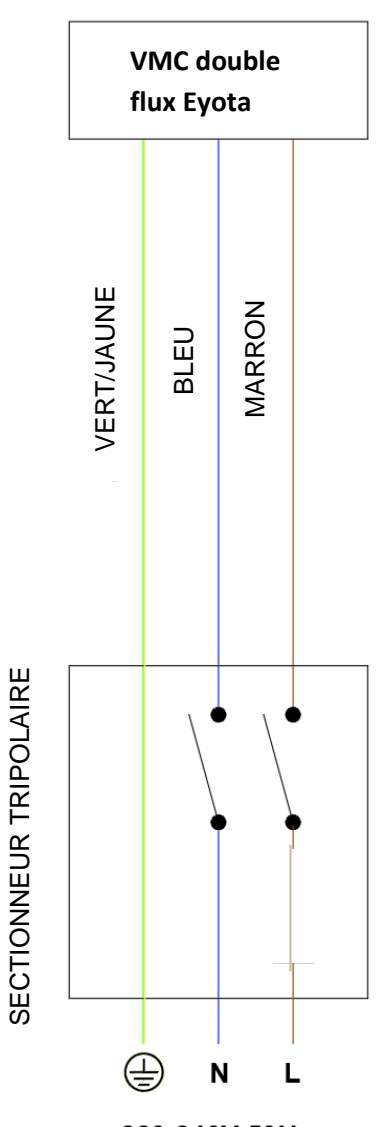

220-240V 50Hz

### Accès au circuit imprimé secteur

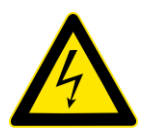

### AVERTISSEMENT

VEILLEZ À CE QUE L'ALIMENTATION ÉLECTRIQUE ET LES COMMANDES SOIENT ISOLÉES DE L'ALIMENTATION SECTEUR AVANT DE RETIRER LES COUVERCLES D'ACCÈS

**Étape 1** : Enlevez le couvercle avant en appuyant sur les onglets situés de chaque côté du module de commande puis en soulevant et en écartant le couvercle du bord inférieur.

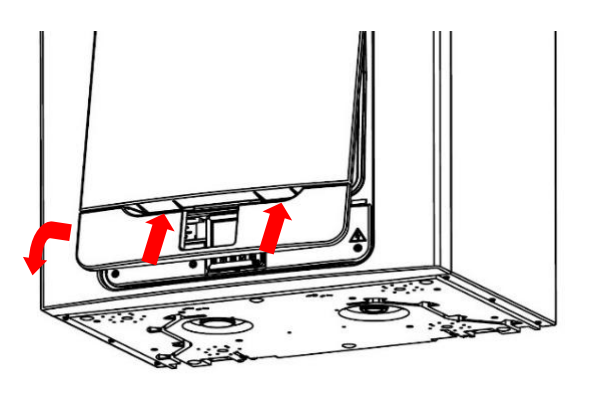

Étape 2 : Enlevez les deux vis de chaque côté du panneau d'accès. Pour déposer le panneau, soulevez-le et écartez-le du bord inférieur.

**Remarque :** Le panneau d'accès est fixé du côté gauche.

**Remarque :** Tous les circuits imprimés sont sensibles

aux décharges électrostatiques. Veillez toujours à utiliser une protection adéquate contre les décharges électrostatiques.

Étape 3 : Écartez le crochet de verrouillage du circuit imprimé et faites glisser le circuit imprimé vers l'extérieur pour accéder aux bornes.

**Remarque :** Le circuit imprimé se verrouille à nouveau après 60 mm.

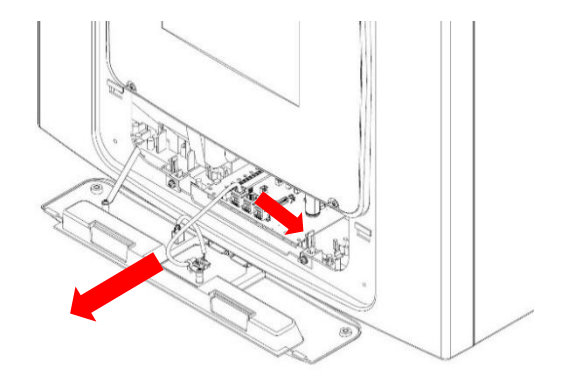

# Connexion d'un interrupteur (d'éclairage) à partir d'un circuit différent, contrôleurs et capteurs

Pour respecter les meilleures pratiques en matière de compatibilité électromagnétique, aucun câble de capteur, câble sous tension ou câble sans tension ne doit être installé à moins de 50 mm d'un autre câble ou sur le même support de câble métallique que d'autres câbles.

Lors de l'installation des commandes externes, tous les câbles doivent être acheminés par l'arrière de l'appareil, comme illustré ci-dessous.

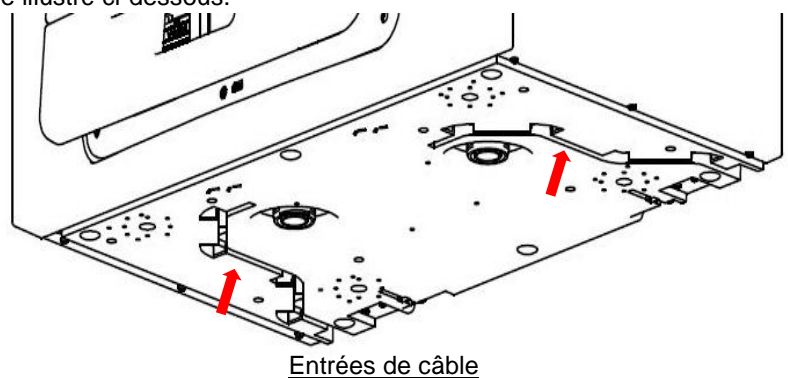

Raccordez tous les interrupteurs ou capteurs nécessaires à l'appareil via les bornes de raccordement situées sur le côté du circuit imprimé secteur, comme illustré ci-dessous. Si nécessaire, contactez votre revendeur à propos du câblage et de la fixation des accessoires et des capteurs.

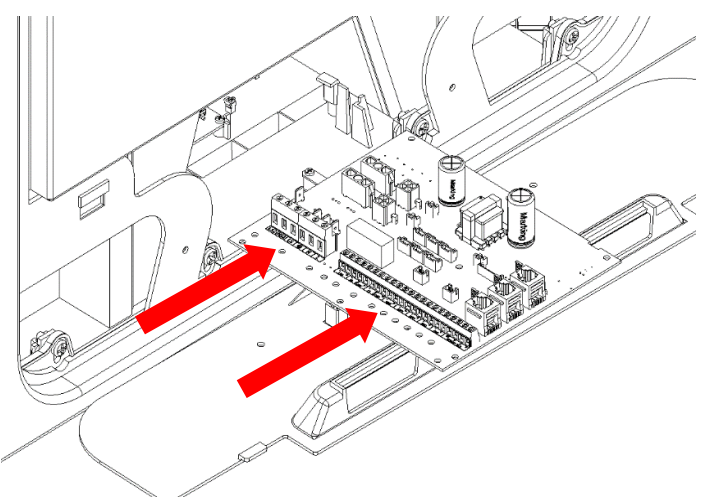

### Connexion des bornes

| 000000           | 00             | 000               | 000               | 0000            |              | 00         | 00         | 0000                    |
|------------------|----------------|-------------------|-------------------|-----------------|--------------|------------|------------|-------------------------|
| LS2 NS2 LS 🖶 N L | <br>- +<br>LED | - S +<br>P2 0-10V | – S +<br>P1 0-10V | - + -<br>sw5 sw | + - +<br>sw3 | - +<br>SW2 | - +<br>sw1 | 0V B A 5V<br>SENSOR BUS |

| N° de borne      | Nom                           | Description                                                                                                    |
|------------------|-------------------------------|----------------------------------------------------------------------------------------------------|
| LS2              | Phase commutée 2              | Entrée 220-240 VCA, 50 Hz                                                                                                    |
| NS2              | Commutation neutre 2          | Entrée 220-240 VCA, 50 Hz                                                                                                    |
| LS               | Phase commutée                | Phase commutée (neutre commun avec alimentation secteur)                                                                                                    |
| 🕀 TERRE          | Terre secteur                 | Connecteur mis à la terre                                                                                                    |
| Ν                | Neutre secteur                | Entrée 220-240 VCA, 50 Hz                                                                                                    |
| L                | Phase secteur                 | Entrée 220-240 VCA, 50 Hz                                                                                                    |
| LED              | Sortie de témoin LED<br>rouge | Sortie de signal de commande LED entre les bornes - et + permettant de signaler<br>à distance toute erreur au niveau de l'appareil. Consultez le panneau de<br>commande pour en savoir plus sur les codes d'erreur (reportez-vous à la<br>page 36). Cela peut également servir au raccordement à un système de gestion<br>technique des bâtiments ou à un système similaire. |
| P2 -s+<br>P1 -s+ | 0-10 V                        | Entrée de capteur 0-10V avec connexion d'alimentation en courant continu 24V $(0V = 0\% \& 10V = 100\% vitesse du ventilateur dans le programme 3)$                                                                                                    |
| SW 1-5           | Interrupteur 1 à 5            | Contact libre de potentiel pour l'entrée de capteur entre les bornes - et +                                                                                                    |
| 0 V, B, A, 5 V   | Bus de capteur                | Terminaison RS485 pour les capteurs/contrôleurs câblés à distance                                                                                                    |

### Connexion d'un interrupteur (d'éclairage) à partir d'un circuit différent

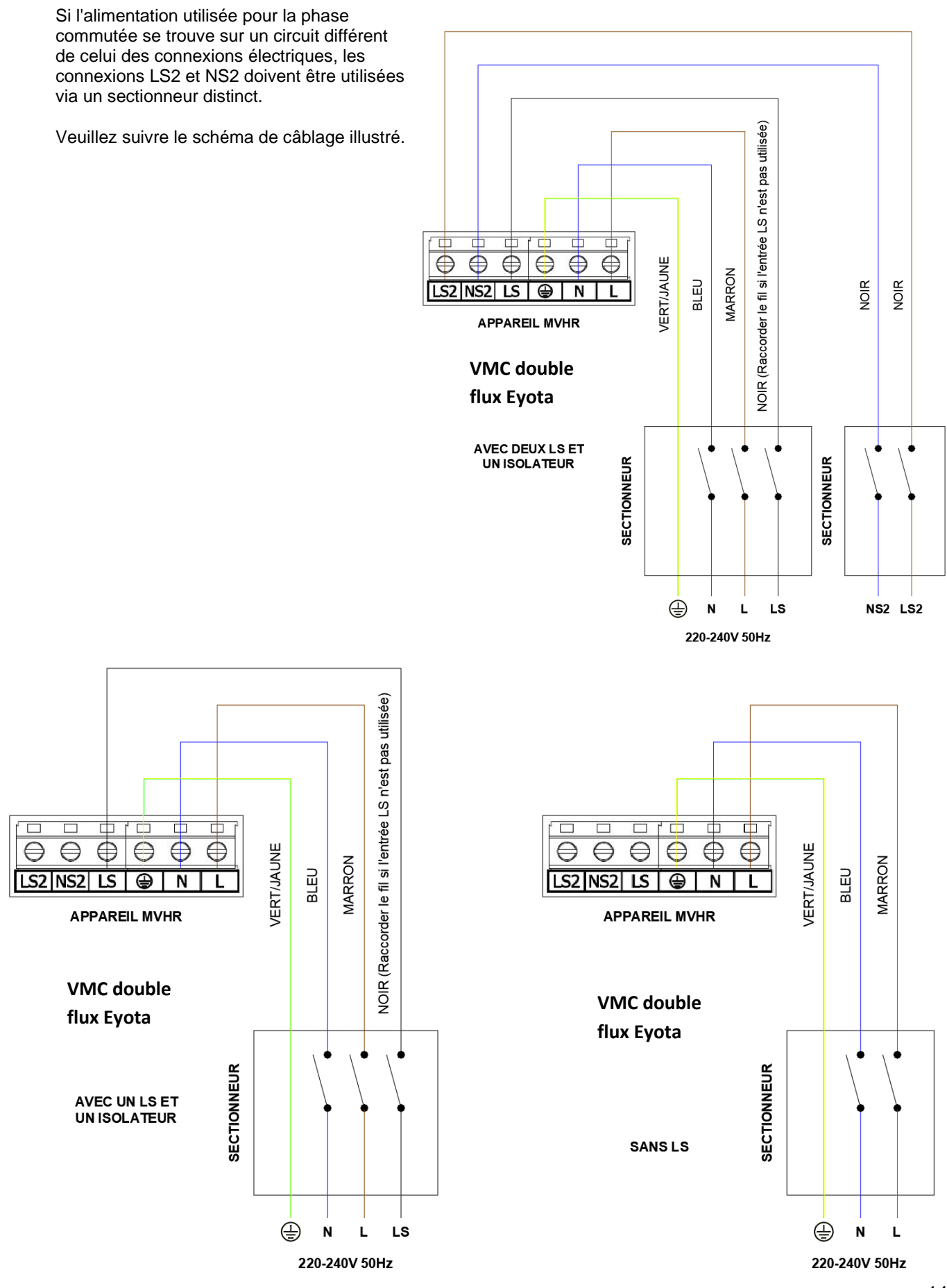

### Mise en route et réglages

### Mise sous tension

Pour mettre l'appareil en marche :

- 1. Allumez l'alimentation sur le tableau électrique.
- 2. Suite à la mise sous tension, les moteurs des ventilateurs démarrent et l'appareil de contrôle affiche l'écran d'accueil après l'initialisation (jusqu'à 2 minutes).

## Remarque : si vous avez l'intention d'effectuer une intervention ou un entretien à l'intérieur de l'appareil, isolez l'alimentation de l'appareil avant de retirer les couvercles.

### Mise hors tension

Pour éteindre l'appareil :

1. Coupez l'alimentation au niveau du sectionneur d'alimentation secteur.

### Écran d'initialisation

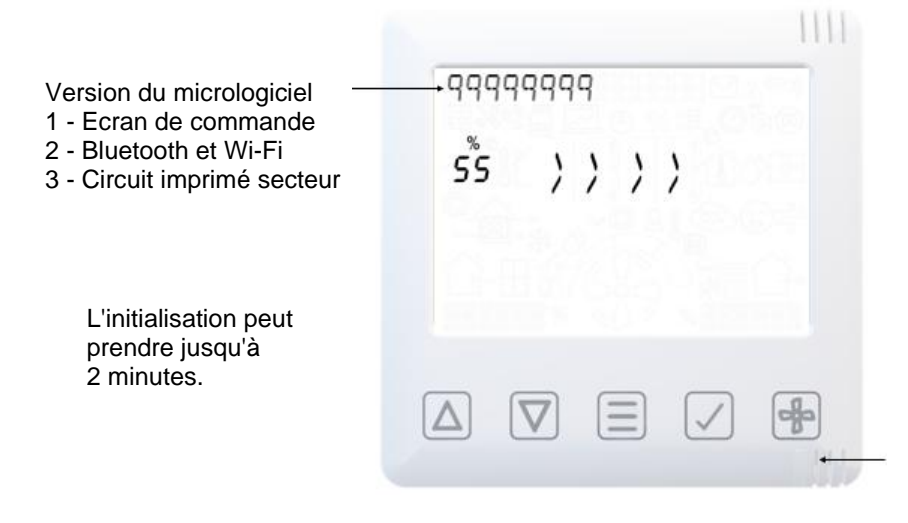

Appareils principaux La LED blanche indique l'écran de commande principal; ce dispositif prend en charge la connexion Bluetooth/Wi-Fi (consultez la section Appariement des appareils intelligents)

Appareils supplémentaires (le cas échéant) La LED verte indique un écran de commande secondaire, sans prise en charge Bluetooth/Wi-Fi. (Reportez-vous à la section Appariement des capteurs)

### Numéro de série lors de l'initialisation

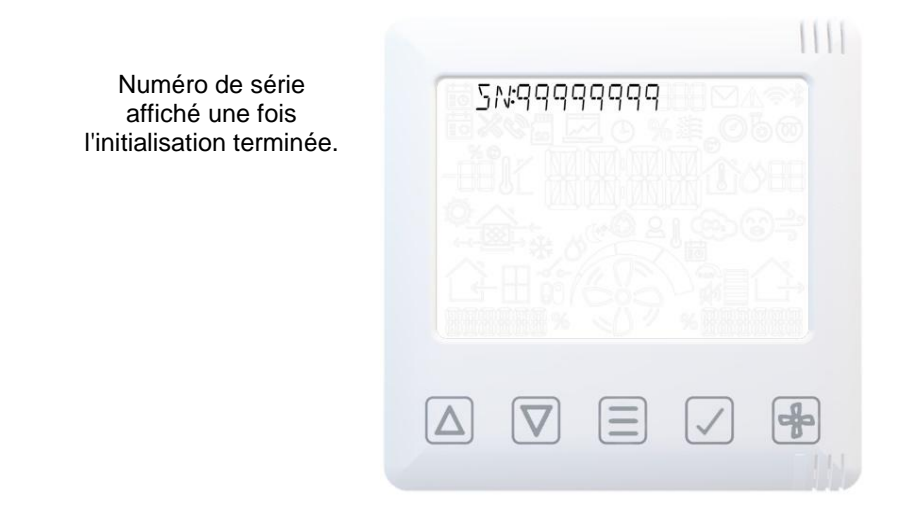

### Vue d'ensemble

Les instructions de cette section vous permettront de configurer et d'utiliser l'appareil. En cas de problème, reportez-vous à la section Diagnostic des problèmes à la page 36.

Respectez les bonnes pratiques de mise en service de l'appareil. Installez le système conformément aux intentions de ses concepteurs, notamment en ce qui concerne les gaines acoustiques, l'étanchéité à l'air des joints, l'intégrité des supports de conduits, l'absence de coudes à proximité des aérations, et en veillant à ce que les soupapes d'aération soient complètement ouvertes au début du processus de mise en service.

L'appareil doit être mis en service via l'application. Consultez la section Appariement des appareils intelligents à la page 20.

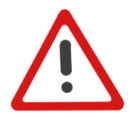

Remarque : Nous vous recommandons d'installer le dernier firmware via le gestionnaire de firmware dans l'application (sous le menu "Paramètres avancés"), lors de la première connexion.

### Vue d'ensemble de l'affichage - Écran d'accueil

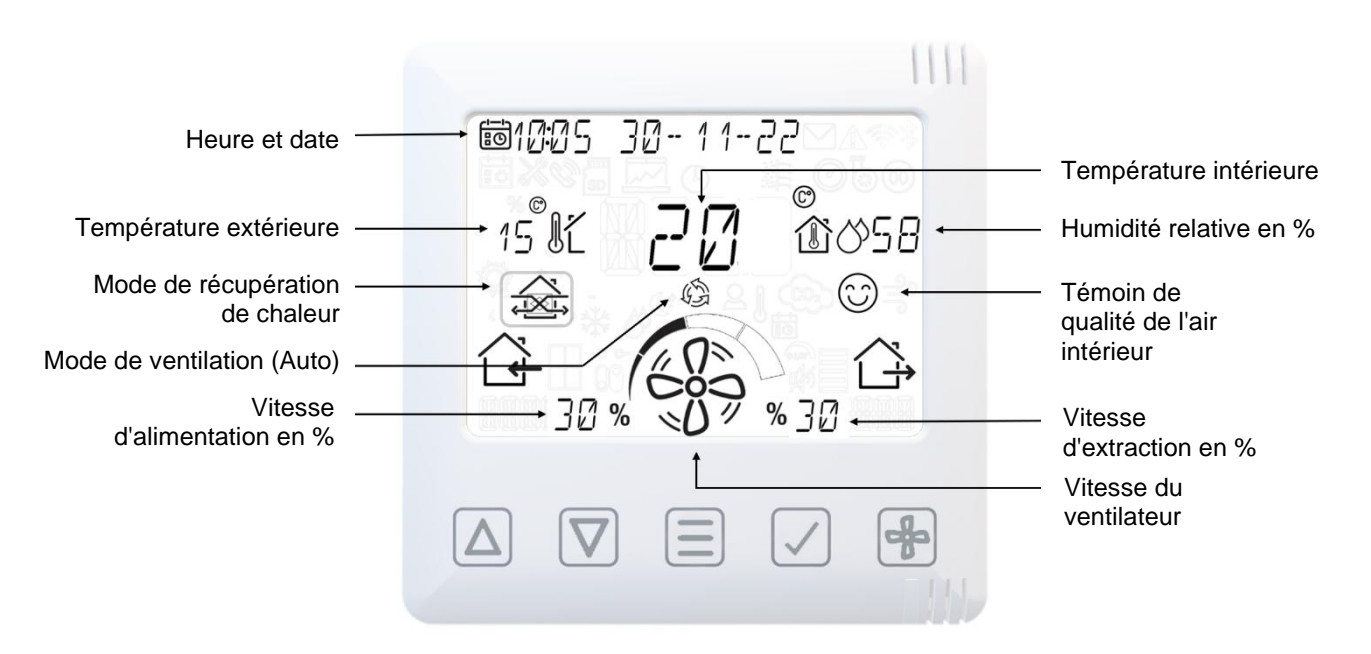

### Menu utilisateur de l'écran d'accueil

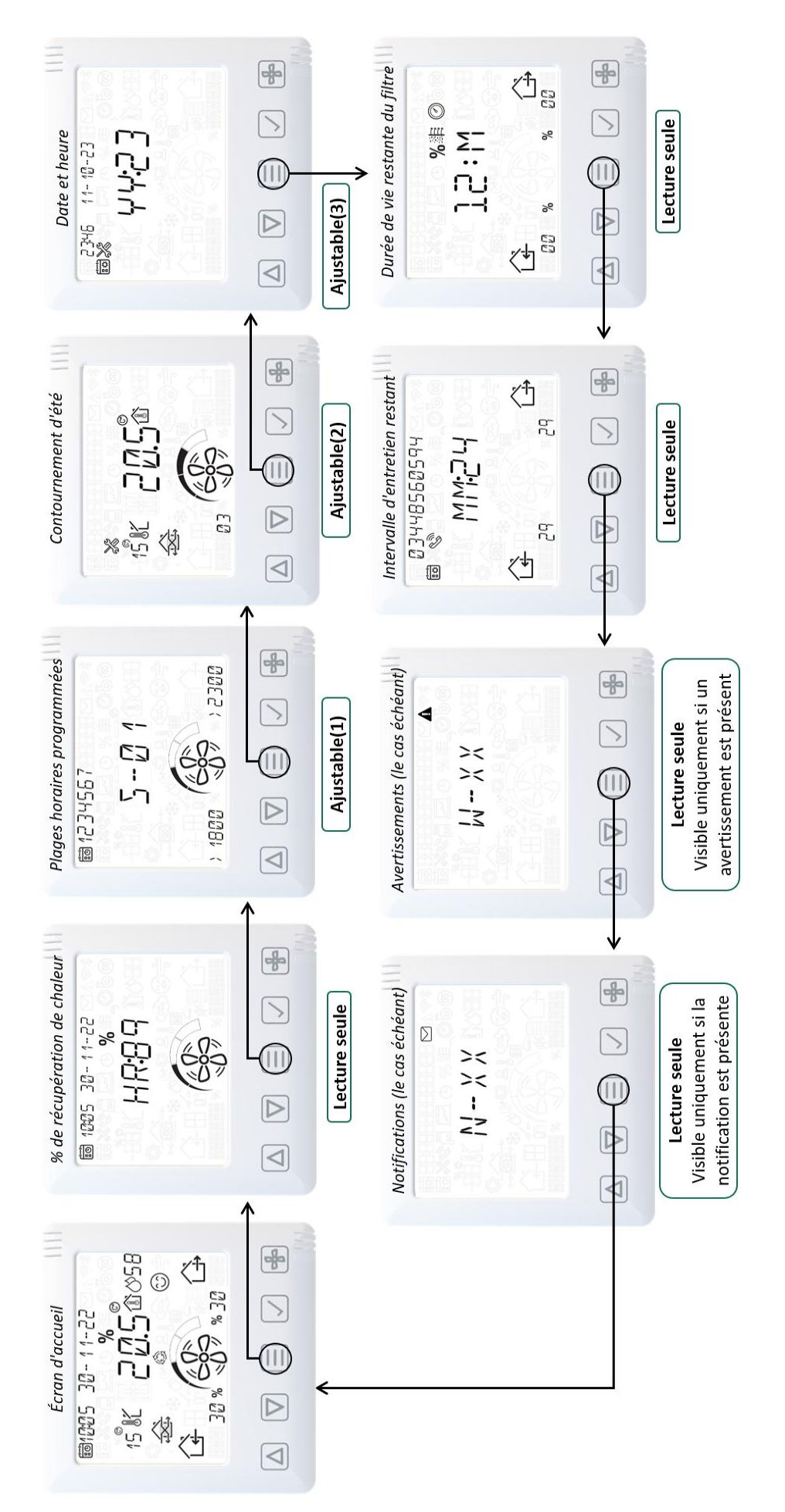

## Utilisation et surveillance

### Vue d'ensemble de l'affichage - Icônes supplémentaires

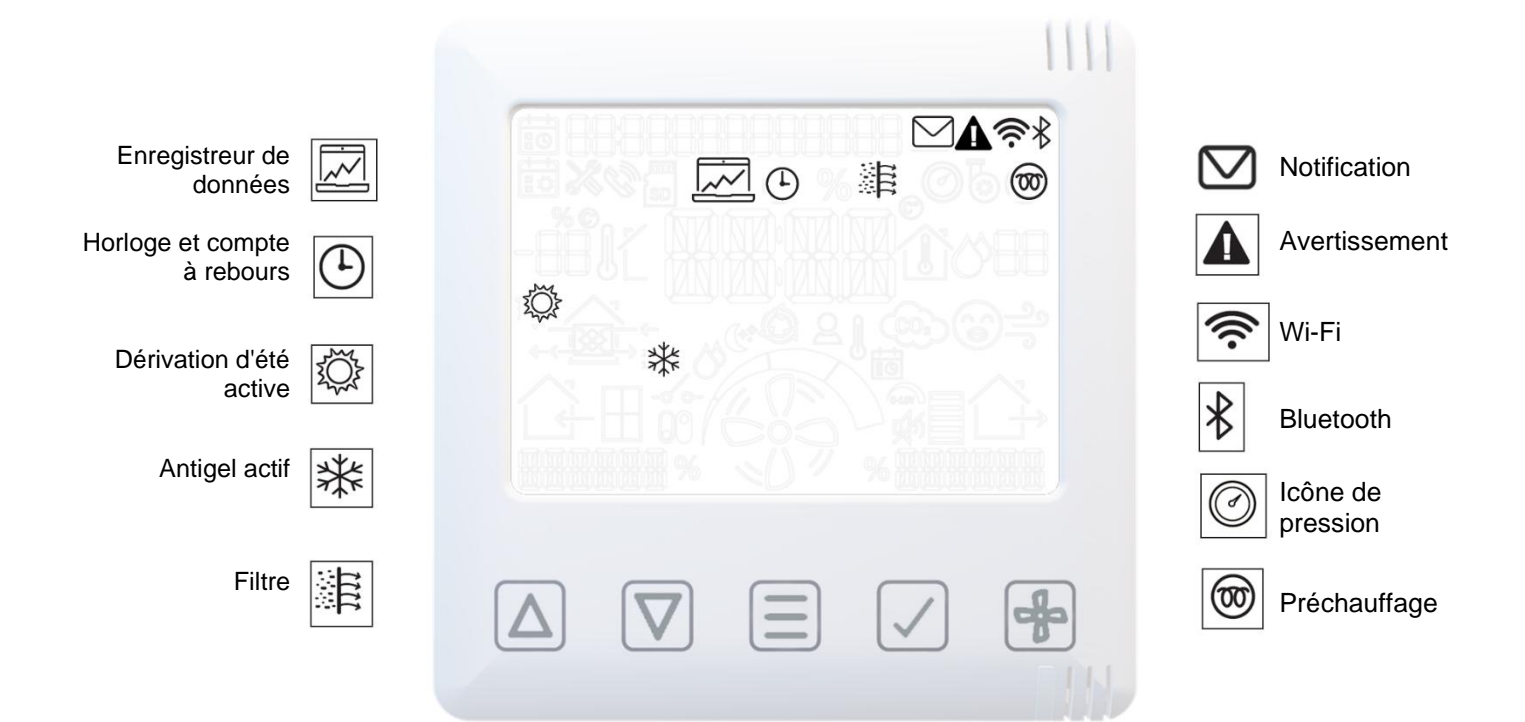

### Vue d'ensemble de l'affichage - Témoins de mode

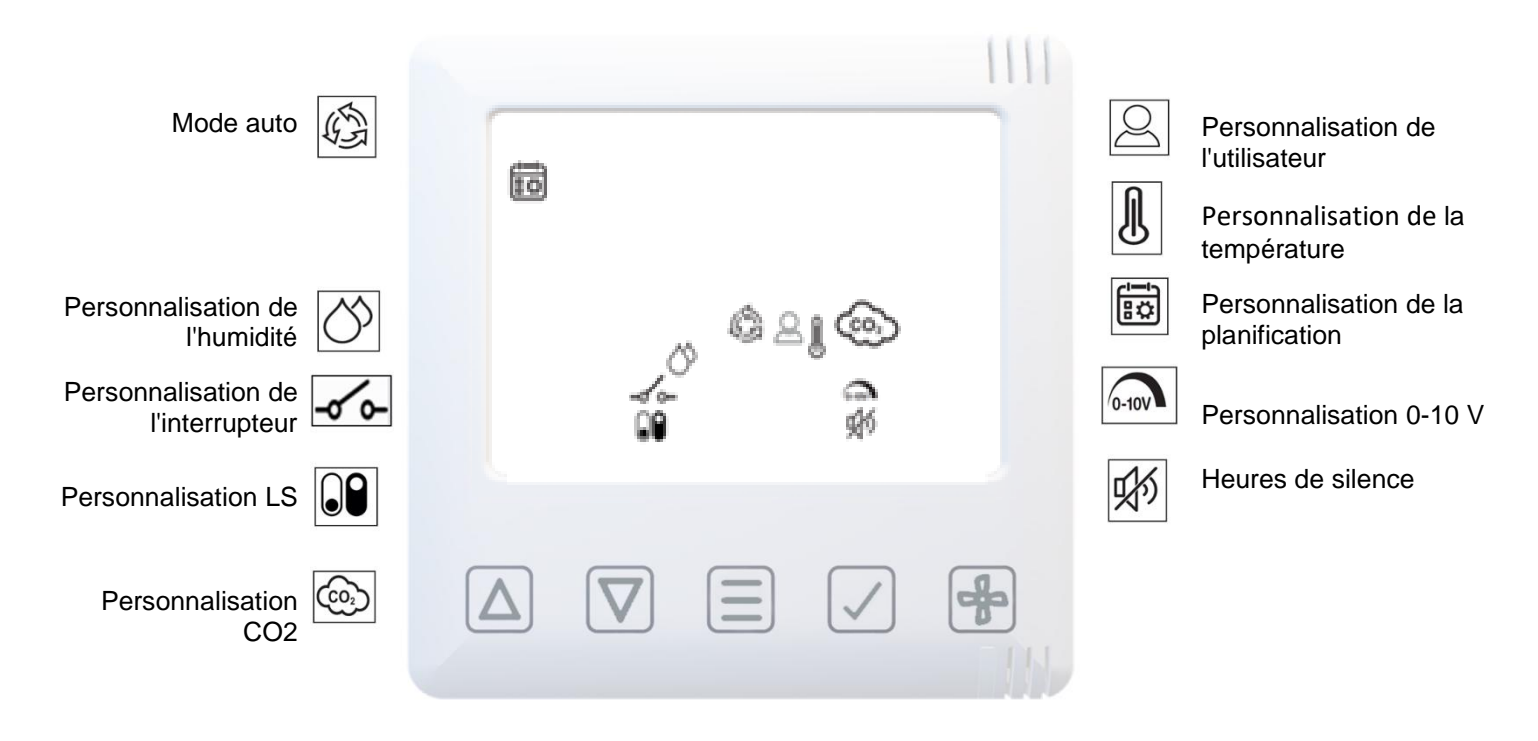

## Utilisation et surveillance

### Vue d'ensemble de l'affichage - Moniteur de qualité de l'air intérieur

L'indicateur de qualité de l'air utilise les valeurs de capteur prises en charge par l'unité :

- Humidité relative
- CO2 (si équipé)
- COVT (le cas échéant)

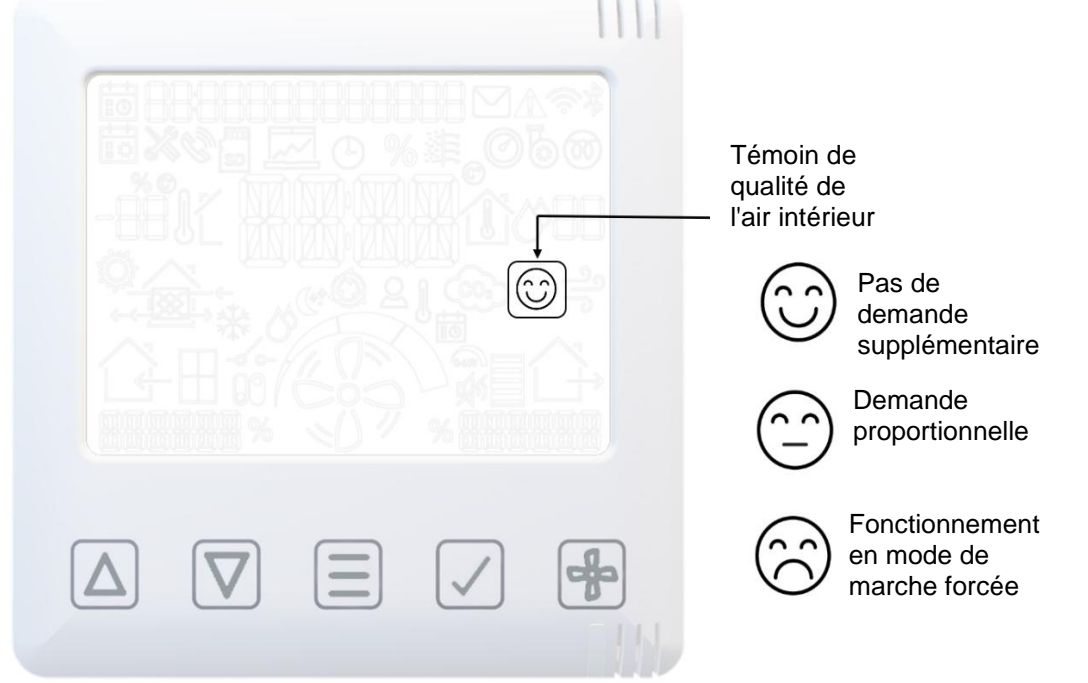

## Vue d'ensemble de l'affichage - Mode de récupération de chaleur

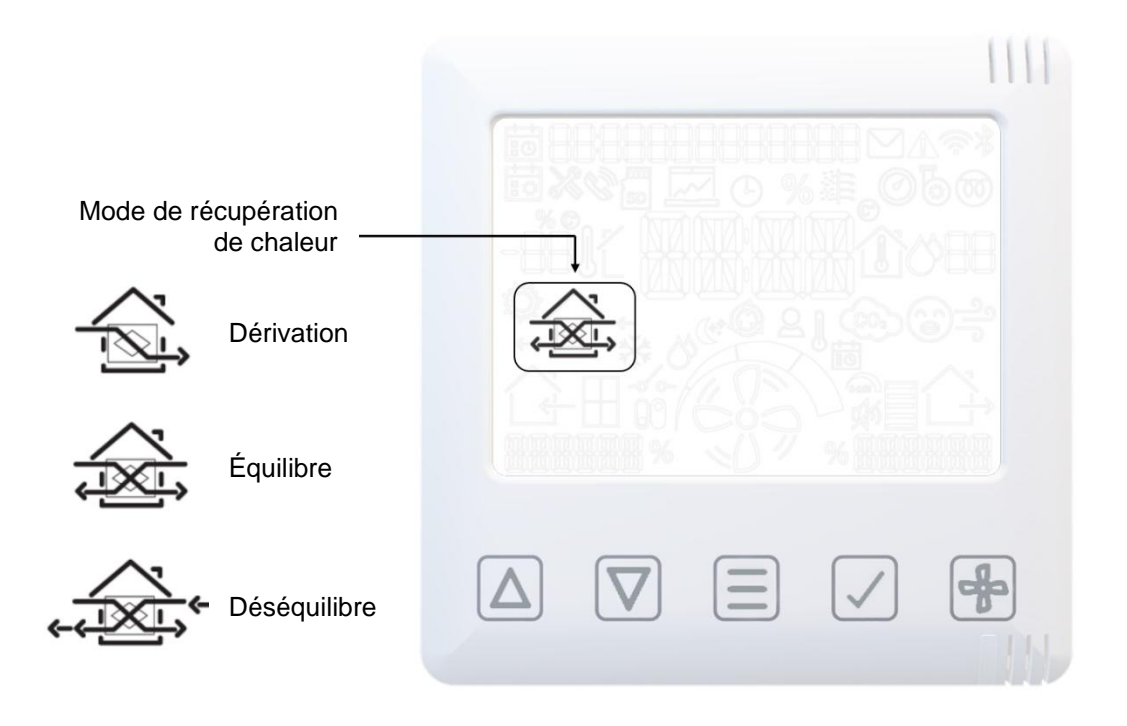

## À utiliser conjointement aux instructions de l'application

30

% 7/7

Téléchargement de l'application et appariement au Smartphone

Appuyez sur la touche et maintenez-la enfoncée pendant 8 secondes, jusqu'à ce que la LED bleue s'allume. LED bleue clignotante = appariement/activé.

LED bleue fixe = utilisateur connecté/authentifié.

L'application permet à l'utilisateur d'accéder immédiatement à la mise en service, à la configuration, à la surveillance directe et au contrôle de l'appareil VMC double flux à l'aide d'un smartphone ou d'une tablette disposant de l'application **VA Connect**. Cette dernière est disponible dans l'App Store Apple ou sur Google Play.

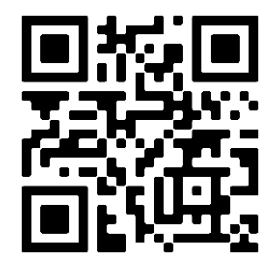

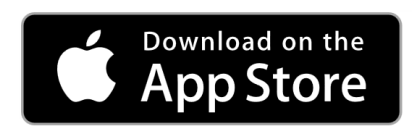

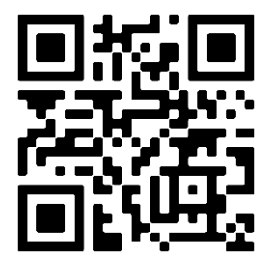

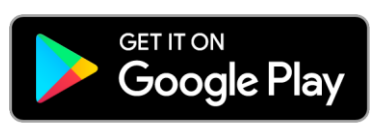

### Appariement des capteurs

Pour apparier l'appareil avec un capteur câblé ou sans fil :

- Appuyez sur la touche MENU = pour allumer l'écran.
- Appuyez sur la touche **MENU** = et maintenez-la enfoncée jusqu'à ce que la LED s'allume en blanc fixe.
- Relâchez la touche MENU : ; la LED clignote en blanc pour indiquer que l'appareil est en mode d'appariement. L'appareil restera en mode d'appariement pendant 5 minutes ou jusqu'à ce que la touche MENU : soit à nouveau enfoncée.
- Activez la fonction d'appariement du capteur à apparier (reportez-vous à la notice d'instructions fournie avec le capteur).
- Une fois le capteur apparié, le nombre total de périphériques appariés s'affiche sur l'appareil (P-XX).

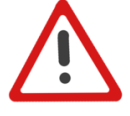

Remarque : Les commandes et capteurs filaires doivent être connectés dans une configuration de bus RS485. Au début et à la fin du système de bus, le cavalier (résistance de terminaison) sur la carte de commande et le capteur doit être dans la bonne position.

### Retrait de capteurs

Pour retirer des capteurs appariés, il faut réinitialiser l'appareil. Attention : toutes les valeurs seront réinitialisées aux paramètres d'usine par défaut.

- Appuyez sur la touche MENU 🗐 pour allumer l'écran.
- Appuyez sur la touche **MENU** = et maintenez-la enfoncée jusqu'à ce que la LED s'allume en rouge fixe.
- Relâchez la touche MENU = ; la LED s'allume en rouge.
- Appuyez à nouveau sur la touche MENU pour confirmer la commande de réinitialisation. Si la réinitialisation n'est pas souhaitée, laissez l'appareil jusqu'à ce que la commande s'achève et que la LED s'éteigne.

Personnaliser la Vitesse

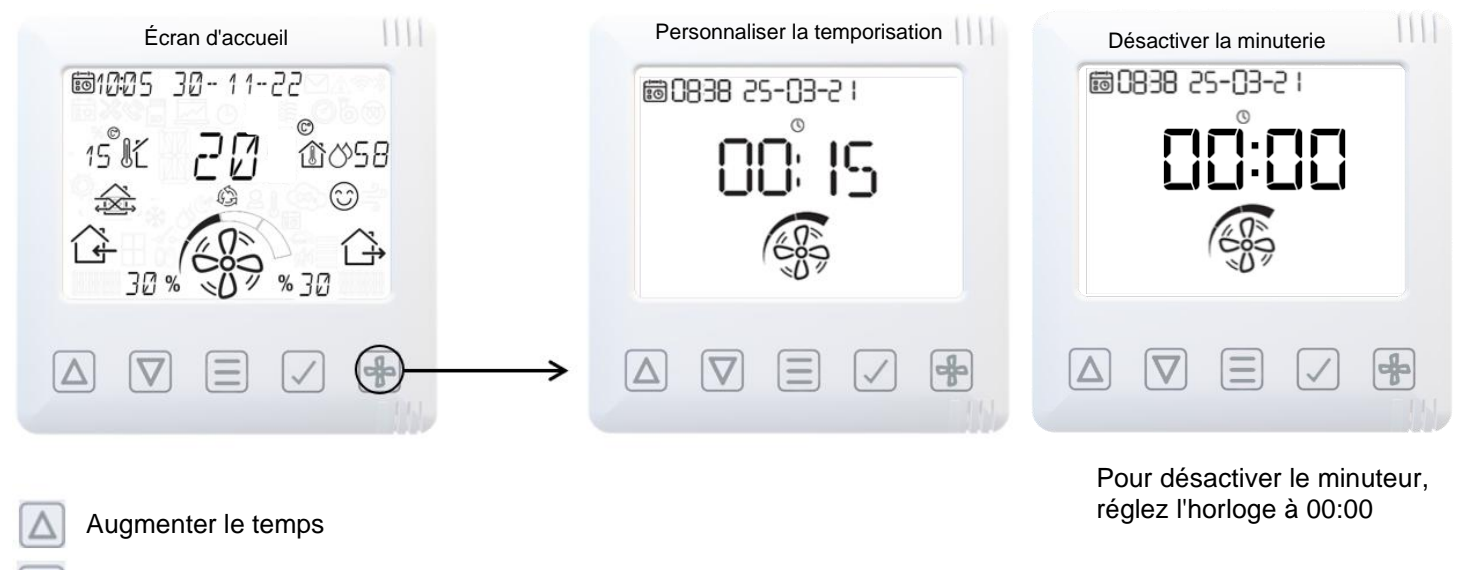

- 7 Diminuer le temps
- Modifier la vitesse du ventilateur Basse, normale, survitesse, purge
- Confirmer la temporisation

### Récupération de la chaleur

|   |   | Récupéra | ation de la  | chaleur % | IIII |
|---|---|----------|--------------|-----------|------|
|   | 1 | 0:05 3   | 30-11-<br>0/ | 22        |      |
|   |   | +-       | R:8          | n<br>G    |      |
|   |   |          | 100          |           |      |
|   |   |          |              | と見ている。    |      |
| ( |   |          |              |           |      |
| l | Δ |          |              |           |      |

Informations sur la récupération de chaleur

(en pourcentage approximatif)

### **Planification**

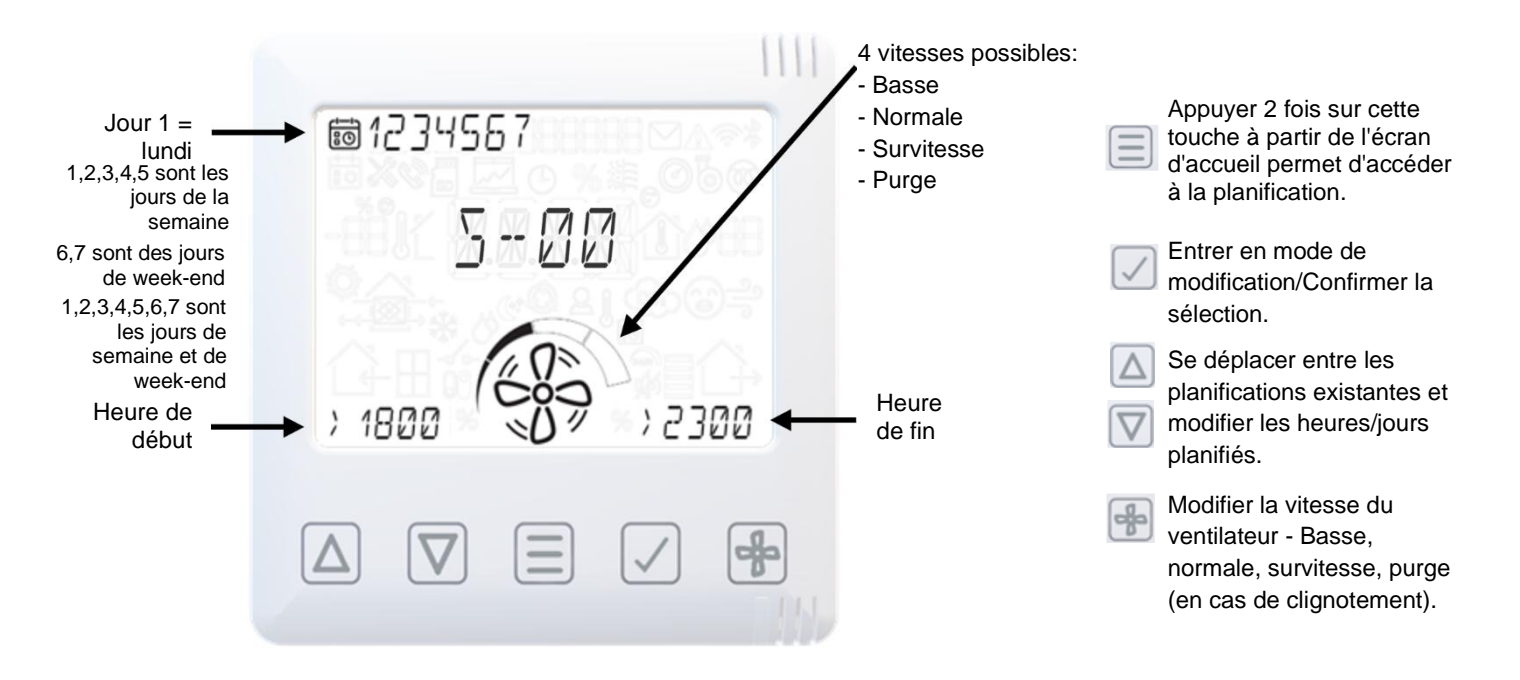

### Mode heures calmes

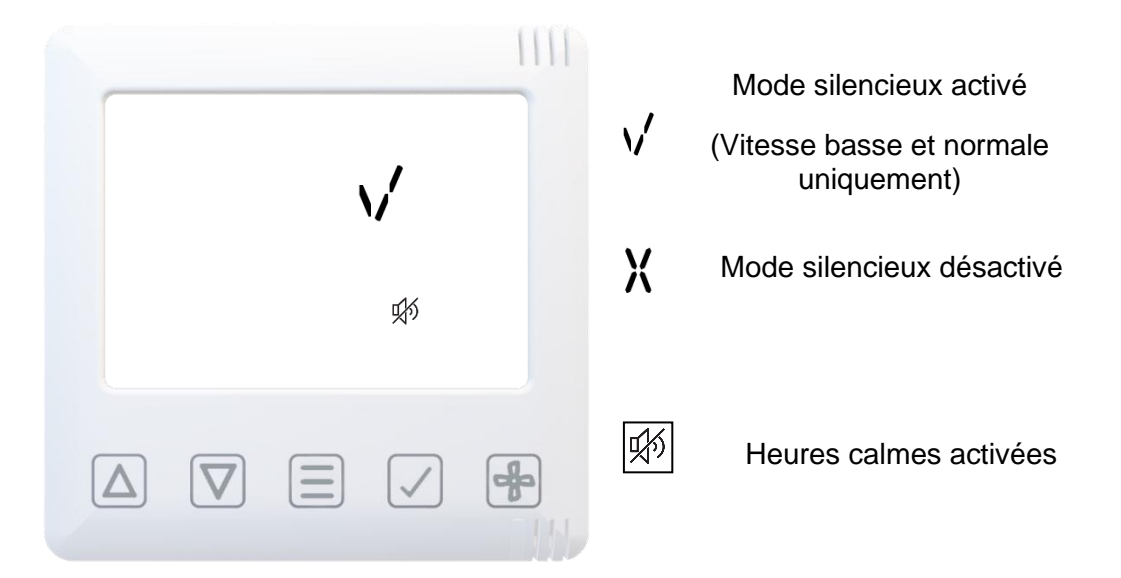

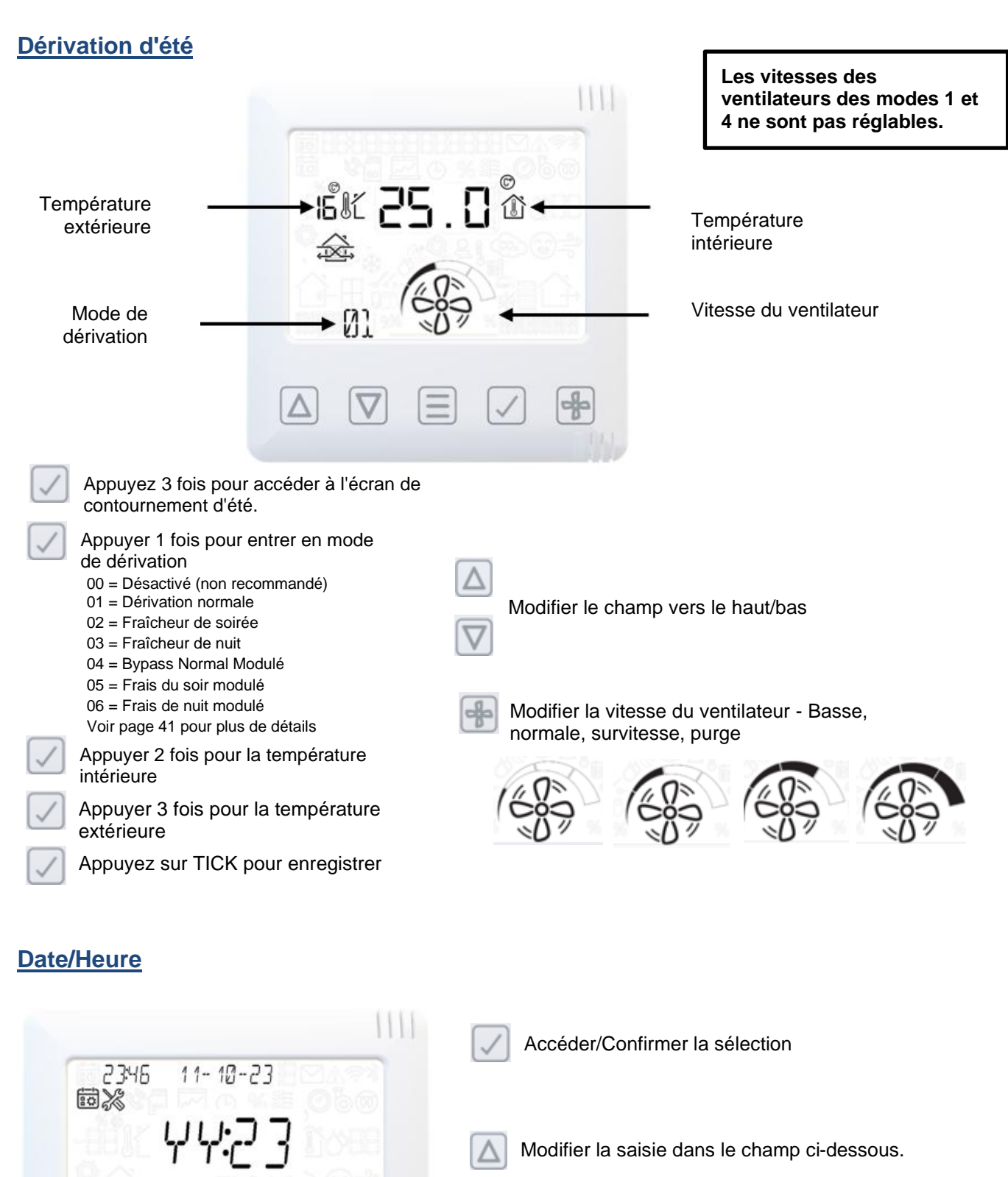

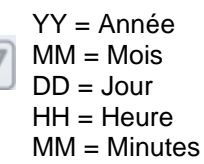

Δ

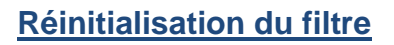

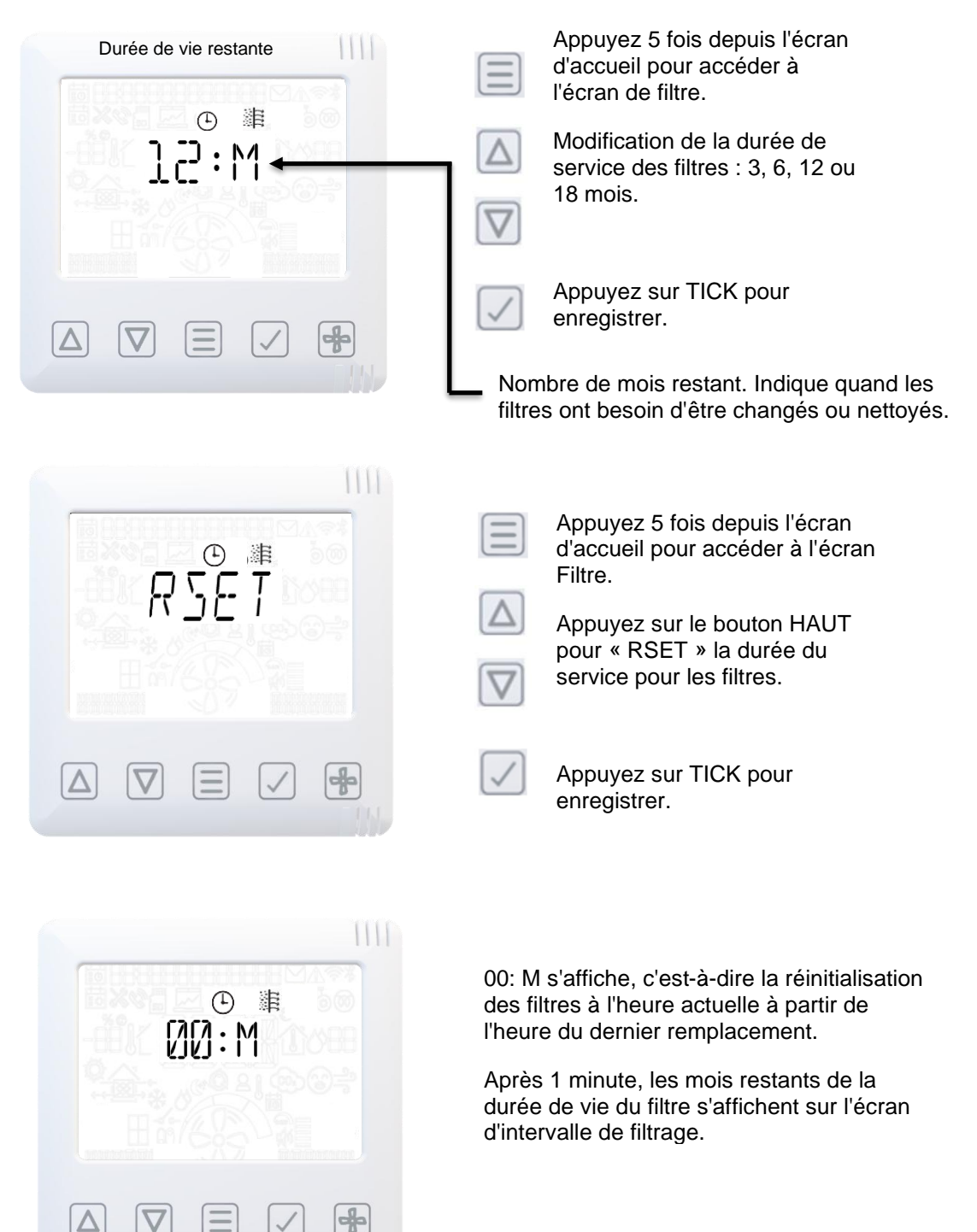

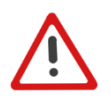

Remarque : L'option de réinitialisation permettra à l'unité de réinitialiser l'heure du dernier filtre remplacé à l'heure actuelle. Une fois la réinitialisation effectuée, il affiche alors la période réelle restante pour le prochain remplacement du filtre.

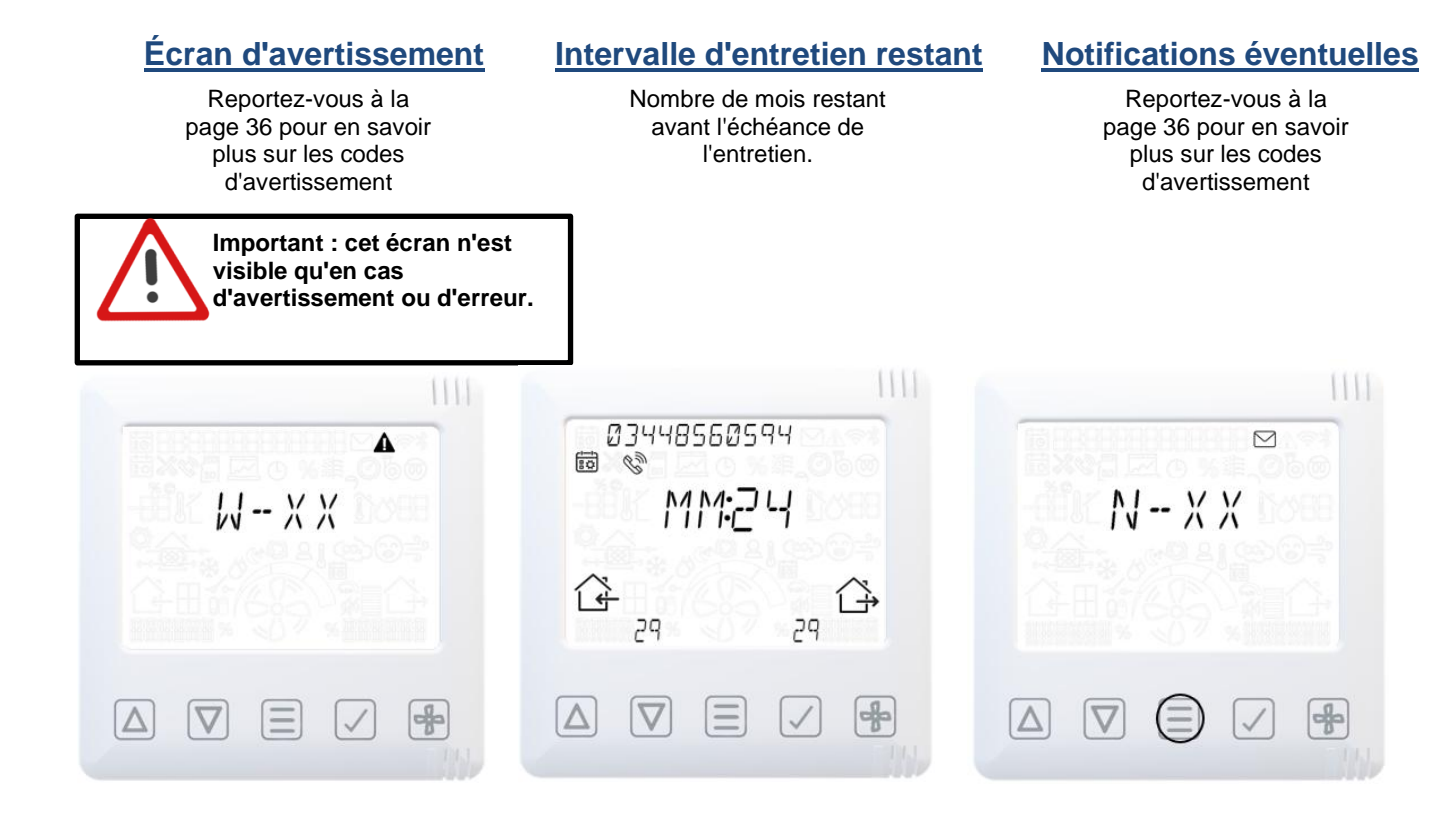

### Menu installateur

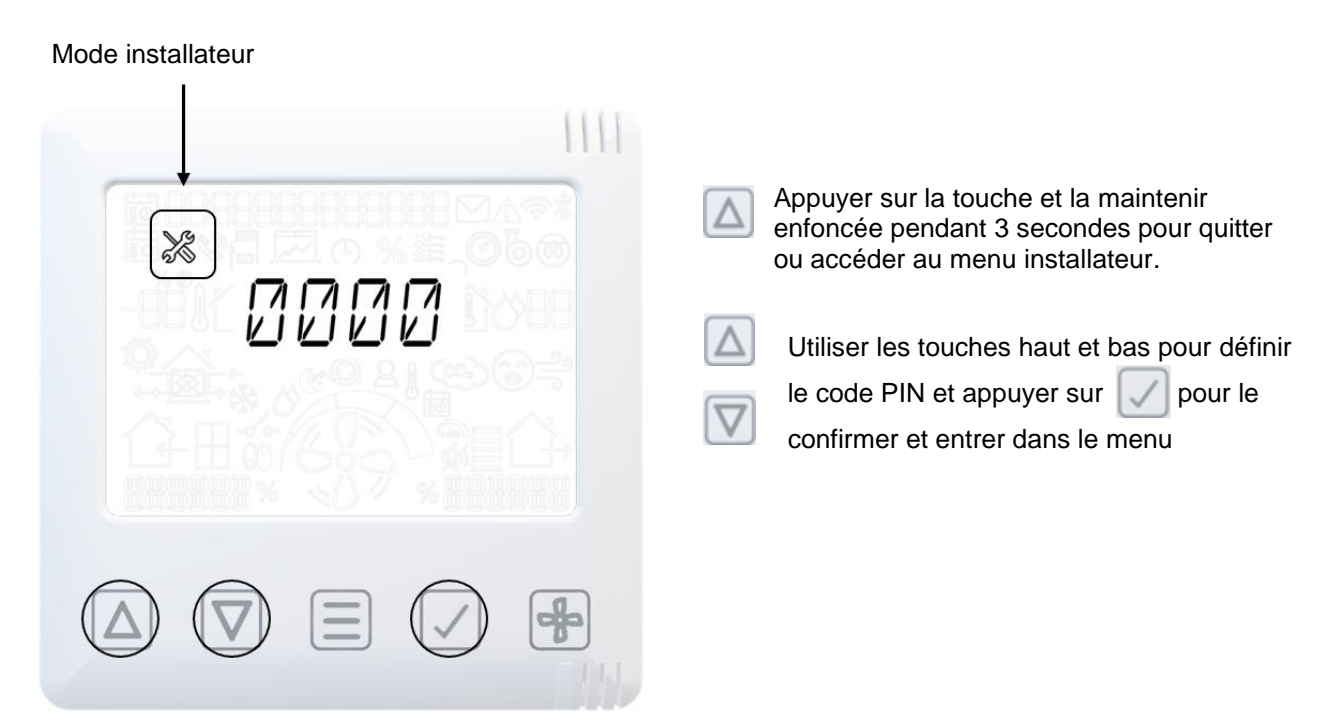

### Menu installateur - Vue d'ensemble

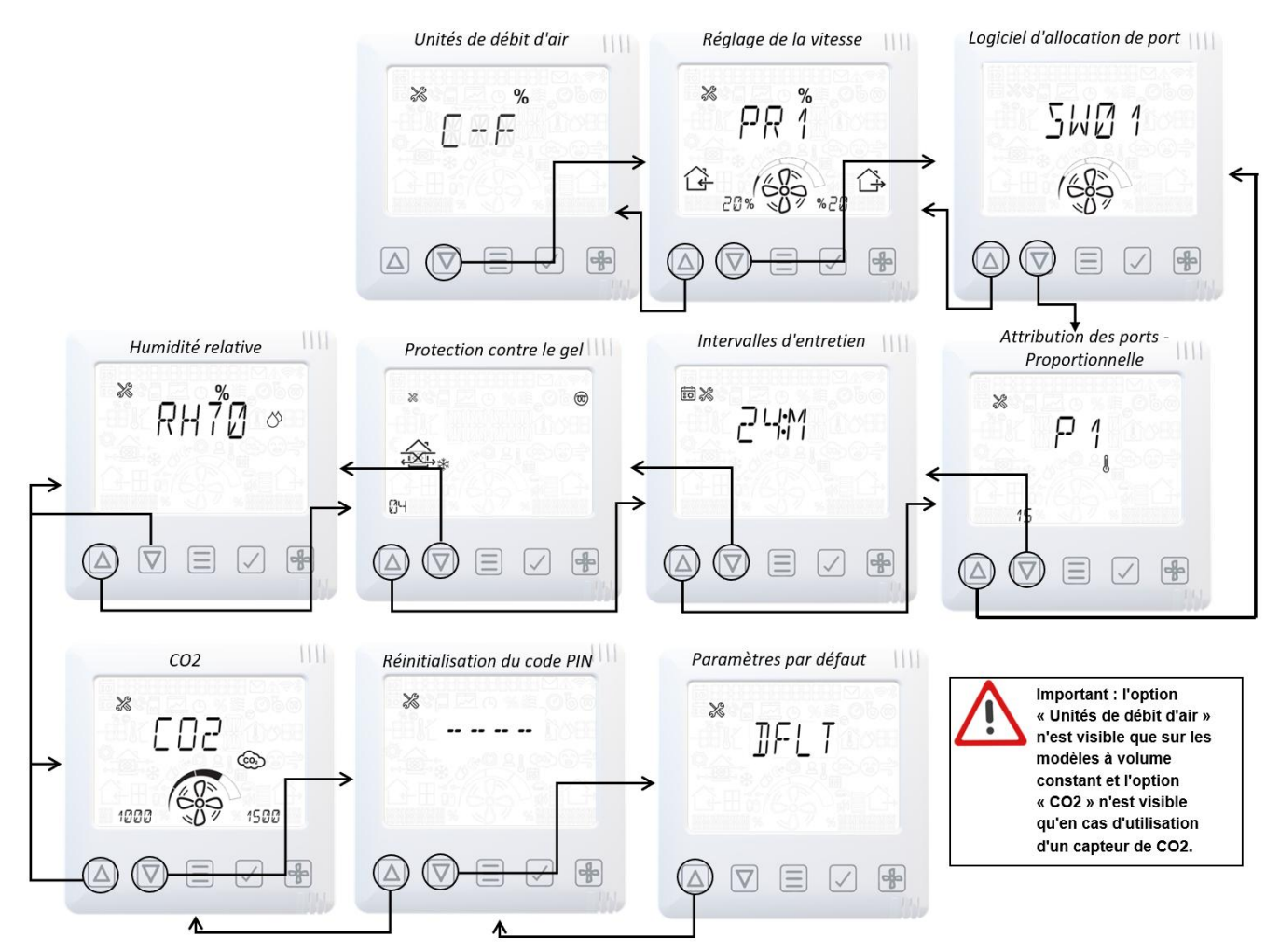

### Menu installateur- Sens de l'appareil

Reportez-vous à la page 4 pour en savoir plus sur le sens de l'appareil.

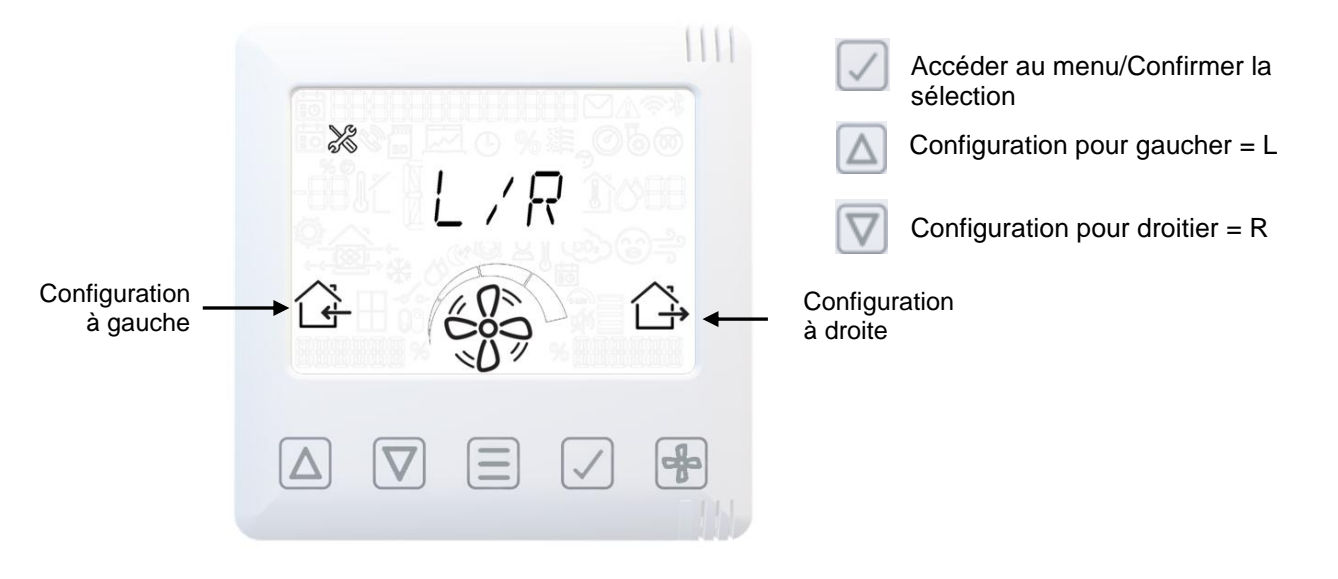

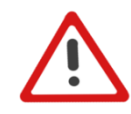

Remarque : VMC double flux avec orientation droite et gauche possible. Les unités avec préchauffeur sont préconfigurées en usine et la manipulation ne peut pas être modifiée.

### Menu installateur- Unités de débit d'air

L'utilisateur peut sélectionner les unités de débit d'air qu'il préfère.

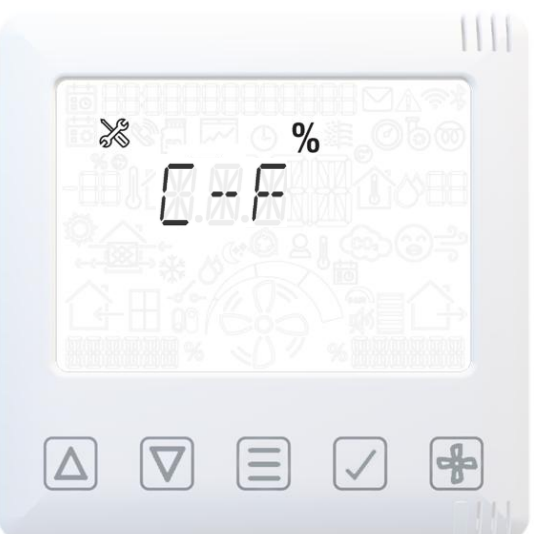

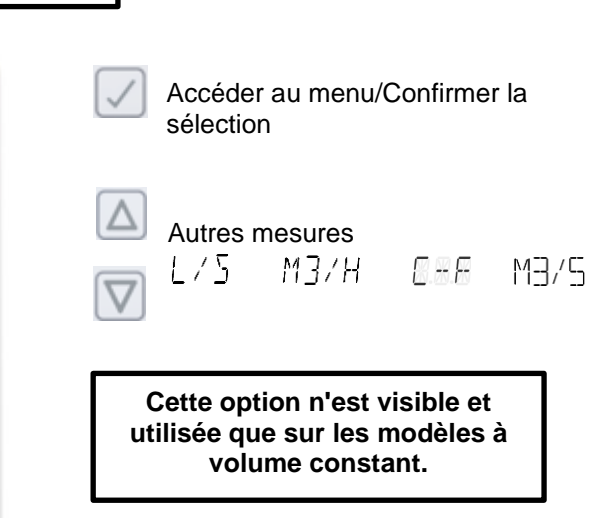

Reportez-vous aux paramètres par défaut (page 42) pour plus de détails.

### Menu installateur- Réglage de la vitesse de débit d'air

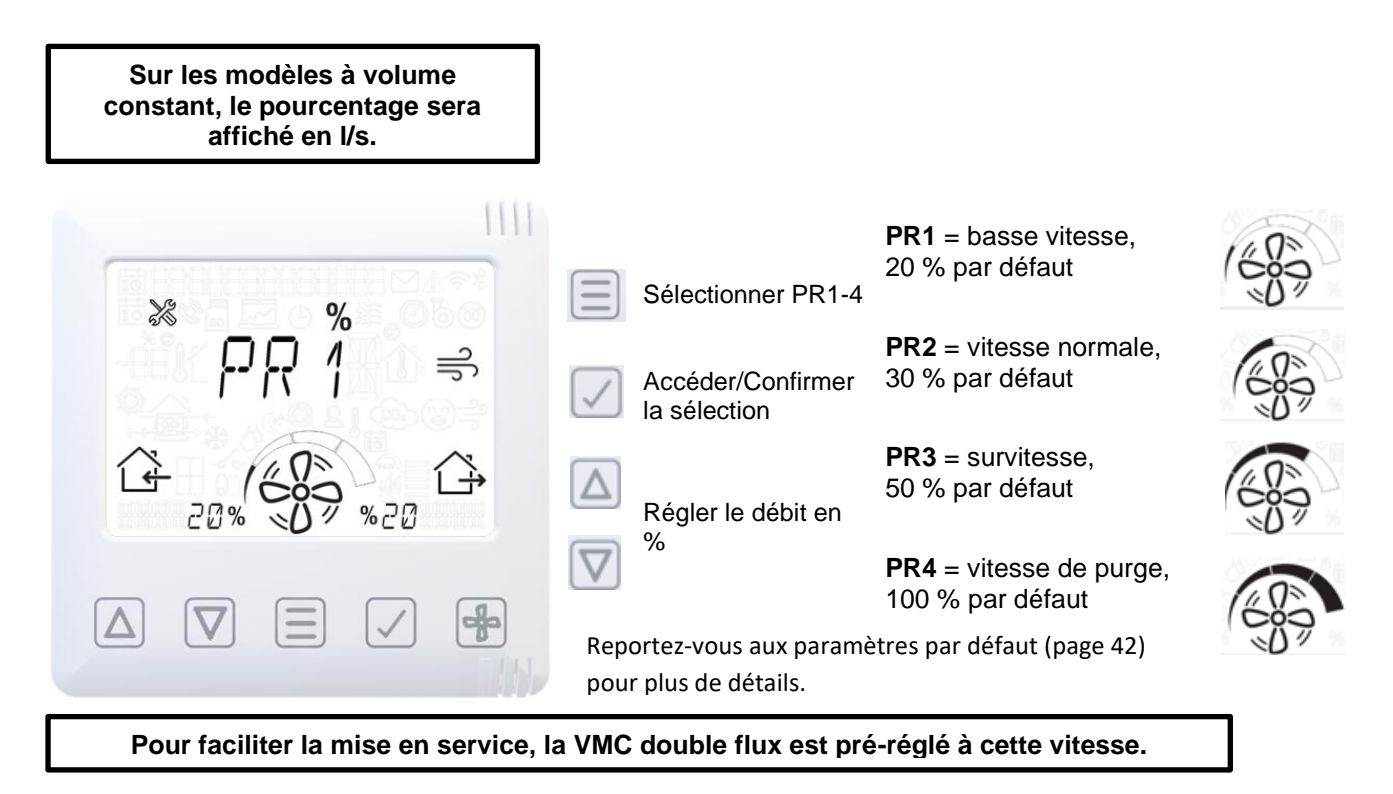

D'autres modes de commutation sont disponibles

### Menu installateur - Attribution des ports LS

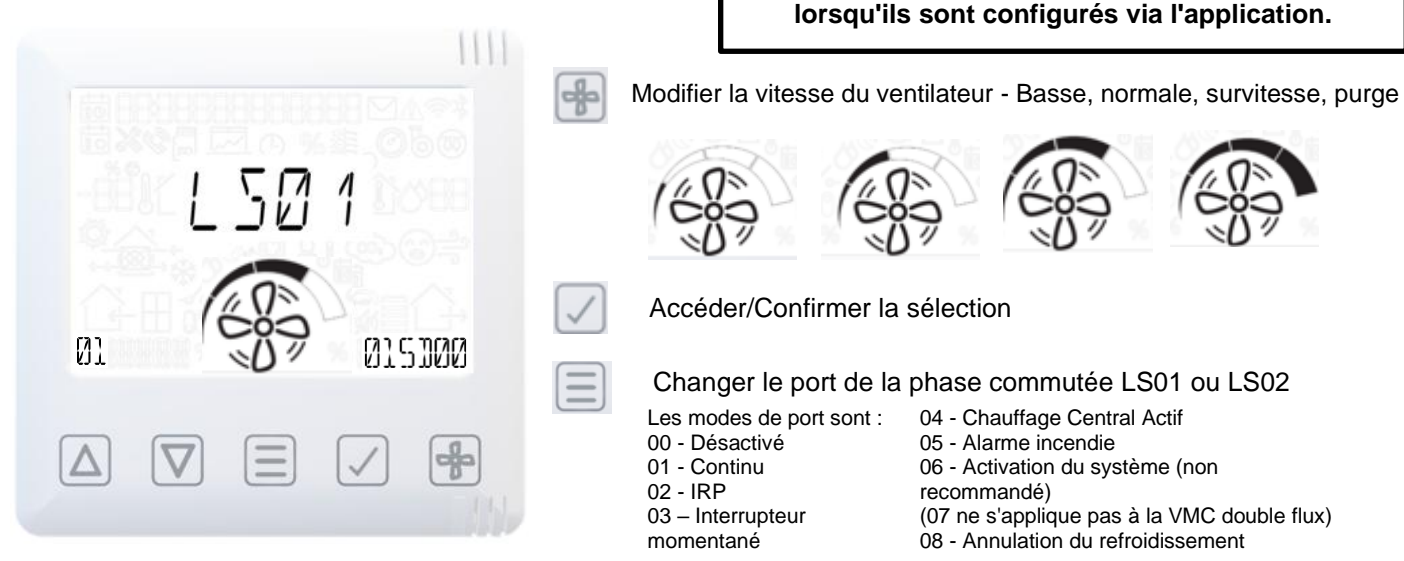

Le dépassement et le délai peuvent être réglés de 0 à 99 minutes. Reportez-vous aux paramètres par défaut (page 42) pour plus de détails.

### Menu installateur - Attribution des ports

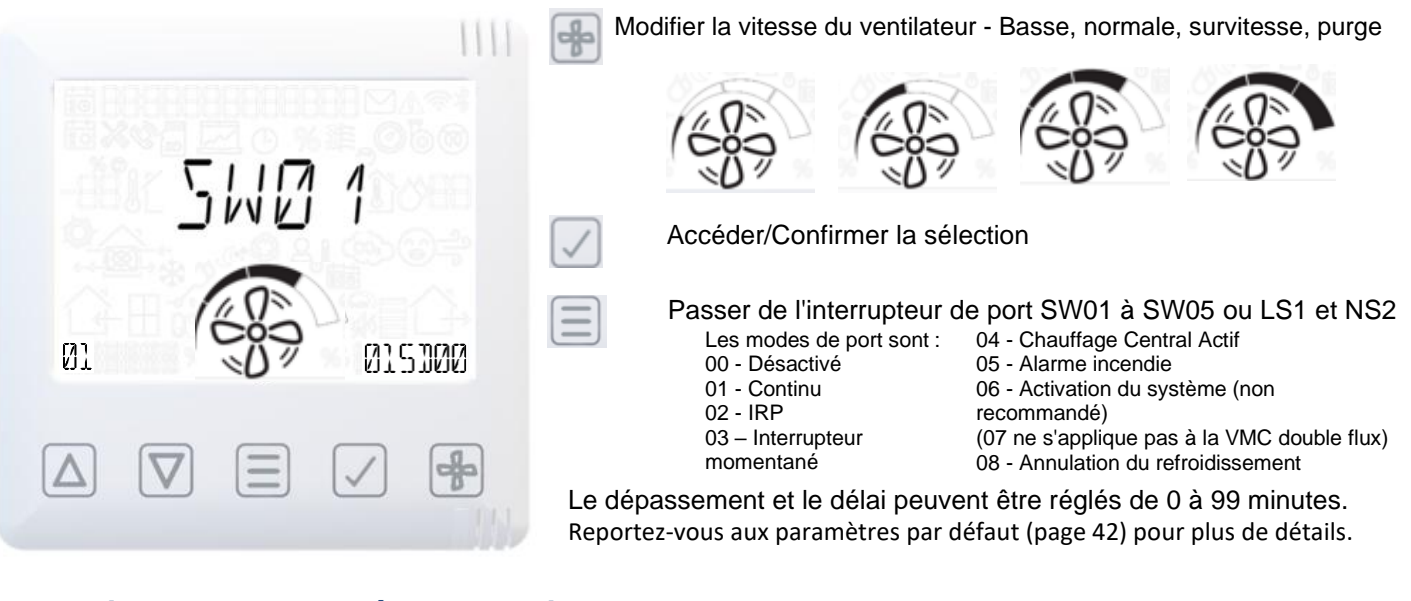

### Menu installateur - Entrées proportionnelle

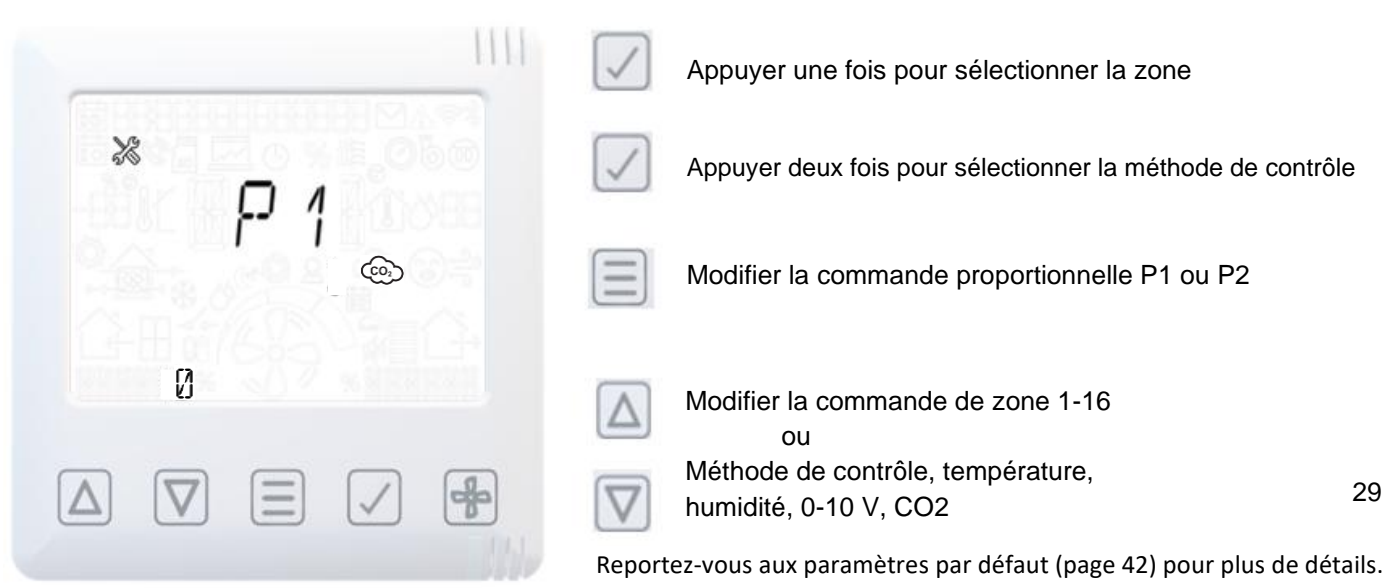

Accéder/Confirmer la sélection

Modifier l'intervalle d'entretien entre 1 et

60 mois.

pour plus de détails.

Réinitialiser l'intervalle d'entretien

Reportez-vous aux paramètres par défaut (page 42)

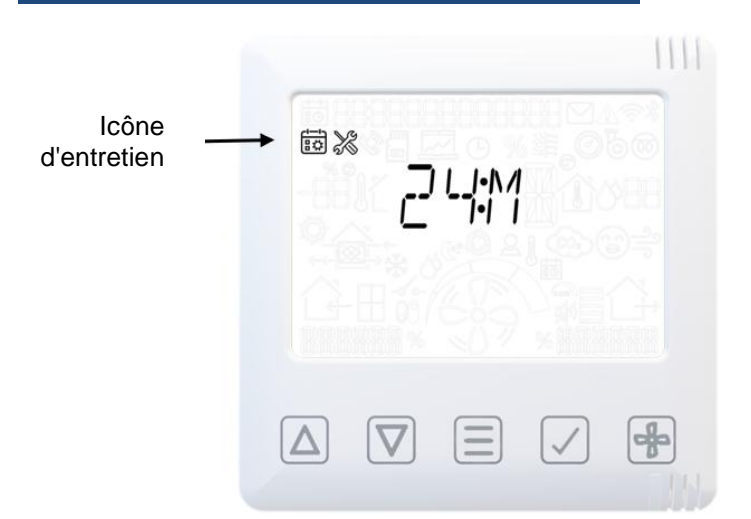

### Menu installateur - Intervalles d'entretien

### Menu installateur - Humidité

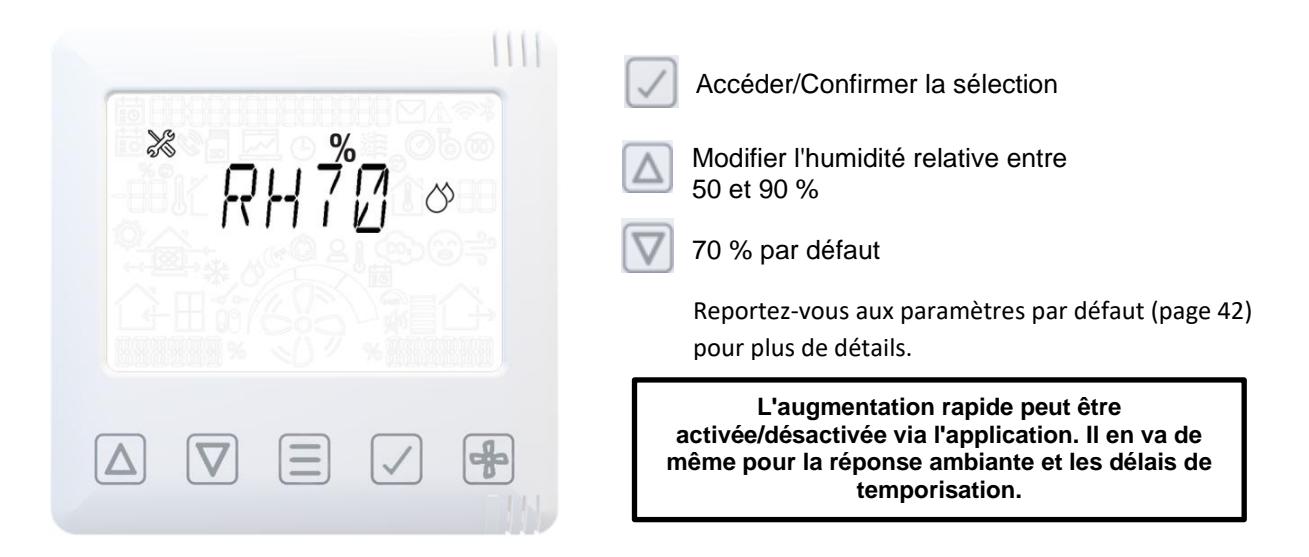

### Menu installateur - Mode Protection antigel

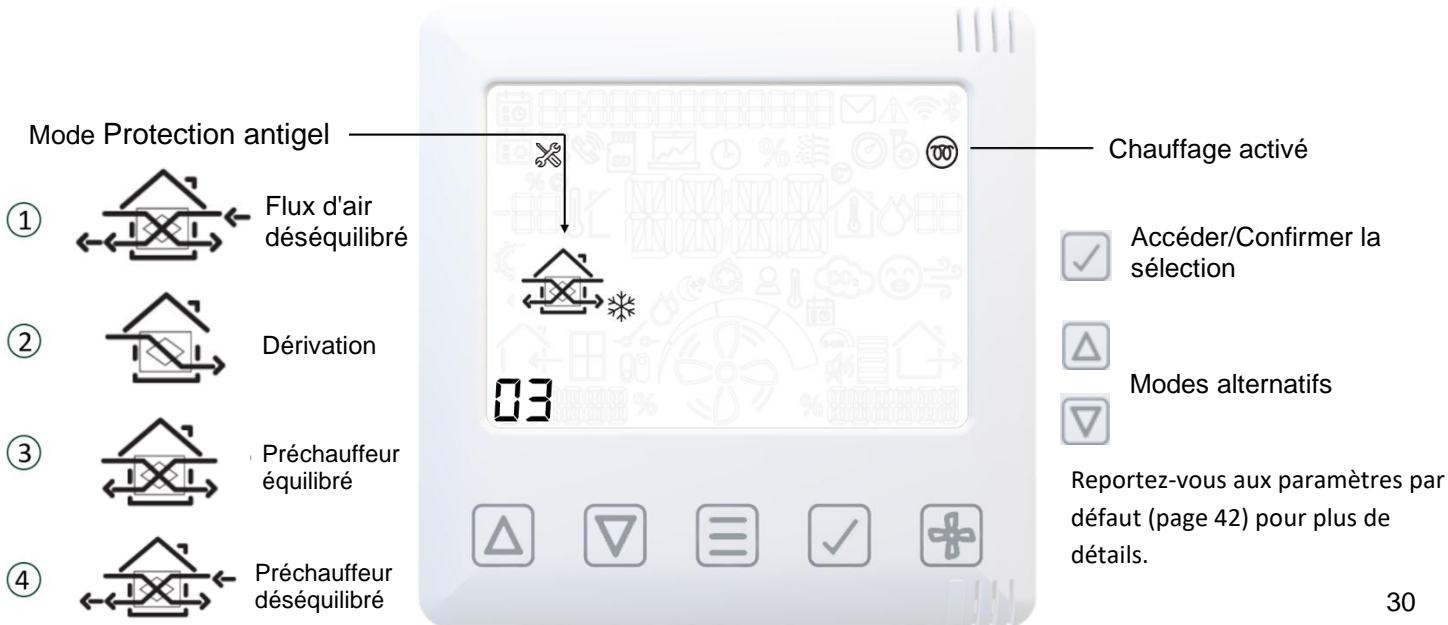

### Menu installateur - Seuil de CO2

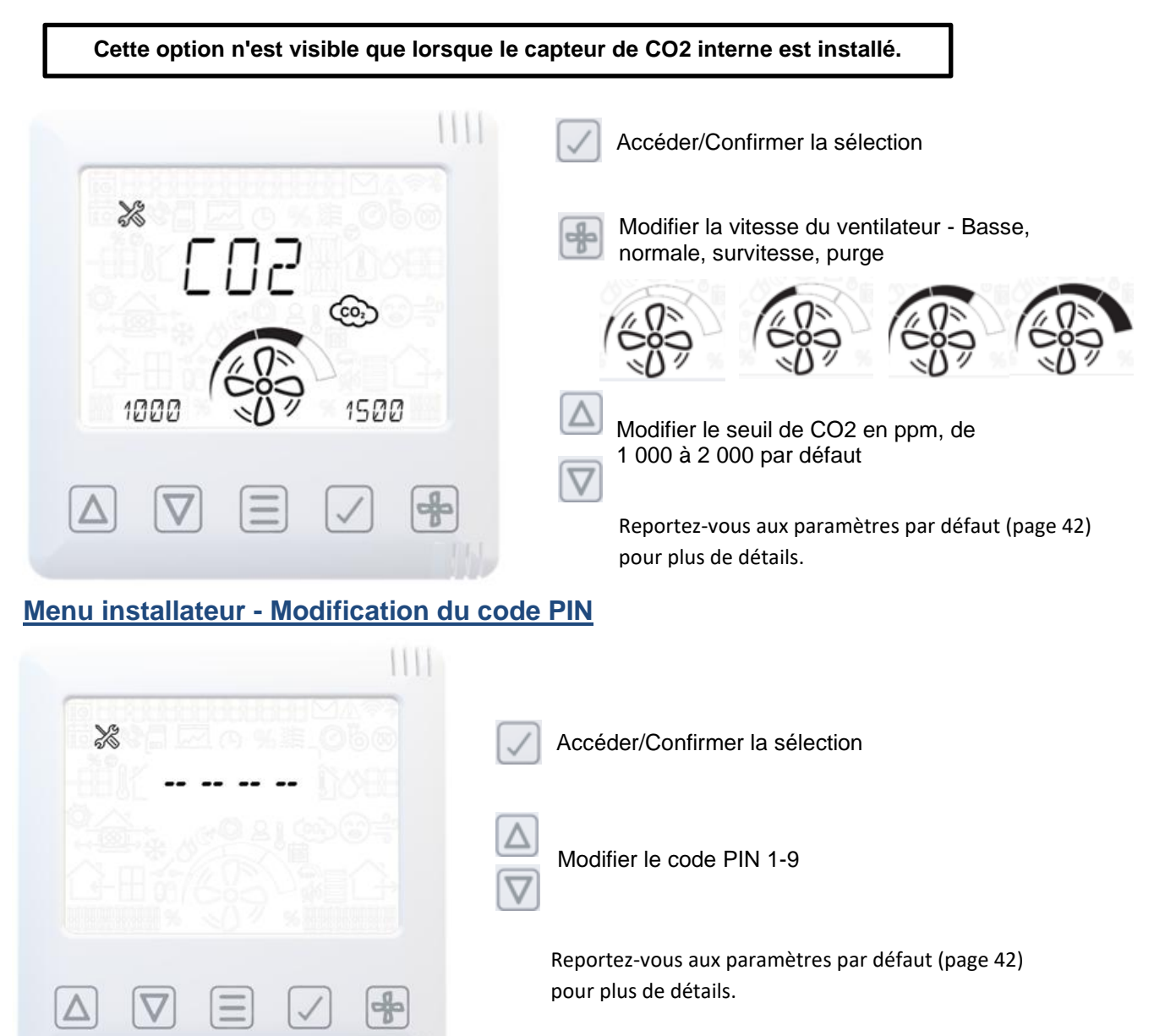

# Menu installateur – Réinitialise l'unité aux paramètres d'usine (y compris les valeurs de manipulation et de mise en service), conserve le couplage avec l'écran de commande et les capteurs.

Х

 $\mathbf{V}$ 

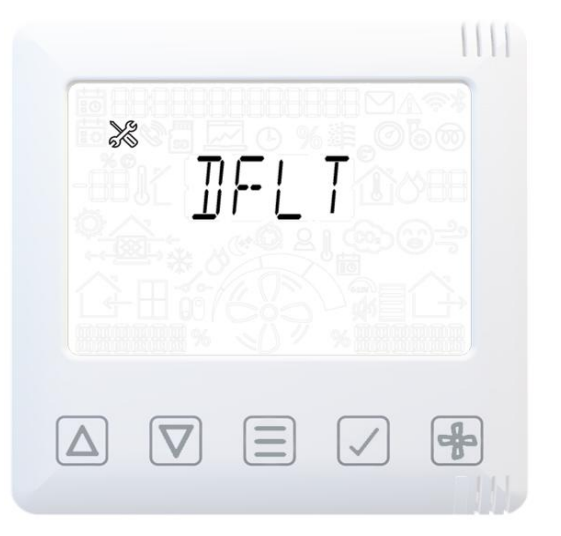

Faites défiler jusqu'à l'écran par défaut.

Appuyez sur le bouton TICK, une croix (X) s'affichera alors à l'écran.

Appuyez sur la flèche vers le haut pour remplacer la croix à l'écran (X) par une coche (1).

Appuyez sur le bouton TICK pour confirmer.

Les moteurs s'arrêteront et la carte mère se réinitialisera, l'écran de commande restera alimentée.

### Réinitialisation matérielle de l'écran de commande

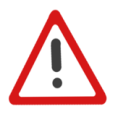

Avertissement : Cela réinitialisera l'interface utilisateur par défaut et dissociera tous les capteurs.

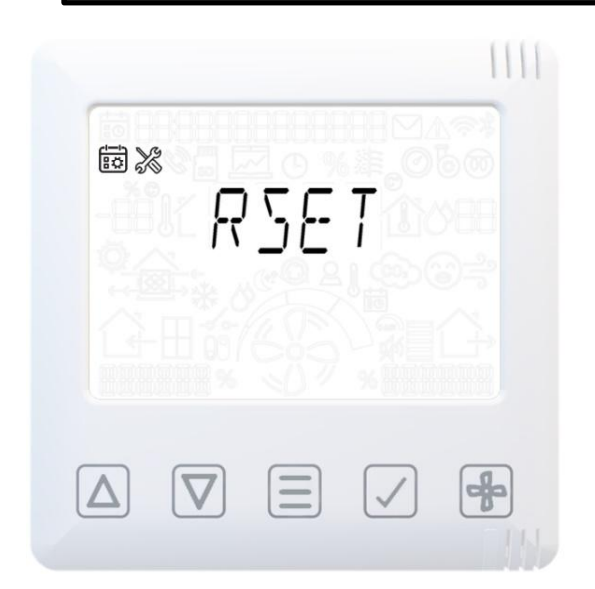

Appuyez et maintenez le bouton de menu pendant 13 secondes.

La LED allumera la lumière rouge.

Appuyez sur le bouton de menu pour réinitialiser la table de couplage de la carte mère.

Appuyez sur le bouton TICK pour réinitialiser uniquement l'écran de commande (y compris BLE PIN et WiFi PSK).

Après la réinitialisation, si l'écran de commaned n'est pas couplé à la carte mère, "MVHR" sera affiché.

Redémarrez l'appareil pour tenter l'appairage automatique.

La réinitialisation de l'écran de commande ne réinitialise pas les valeurs par défaut. Il restaurera les valeurs par défaut du menu de mise en service (ingénieur).

# Écran MVHR – L'écran de commande principal ou secondaire n'est pas associé à la carte mère

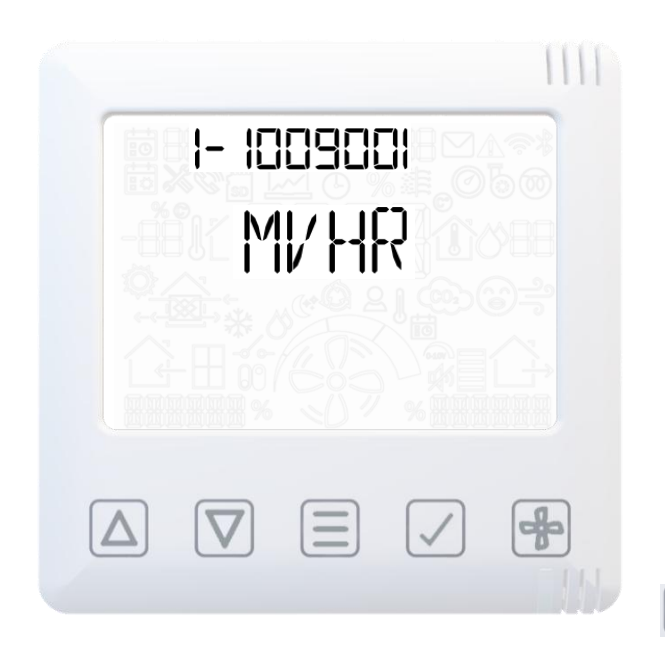

Si l'écran de commande principal ou secondaire n'est pas associée à la carte mère, l'écran MVHR s'affichera avec une LED cyan.

### L'écran de commande principale

S'il s'agit de L'écran de commande principale de l'unité pour effectuer l'appairage automatique, coupez l'alimentation secteur et remettez-la sous tension après 10 secondes.

Après le cycle d'alimentation, l'écran de commande s'initialise et une LED blanche fixe s'allume.

Si la LED blanche d'inactivité n'apparaît pas, suivez les instructions de réinitialisation matérielle (page 30) pour réinitialiser la table d'appairage.

### L'écran de commande secondaire

S'il s'agit d'un écran de commande secondaire, activez l'appairage sur l'écran de commande principal (appuyez et maintenez le bouton Menu de l'écran d'accueil pendant 3 secondes qui devrait alors afficher une LED blanche clignotante), puis répétez cette opération sur l'écran de commande à secondaire jusqu'à ce qu'il soit couplé (il affiche vert clignotant pendant l'appairage et vert fixe une fois appairé).

### Entretien du filtre

Les appareils de récupération de chaleur doivent être entretenus régulièrement. Cet appareil a été conçu pour faciliter l'accès et permettre un entretien aisé.

Lorsque l'appareil affiche un symbole et un code d'avertissement : W-12, le nettoyage/remplacement du filtre est en retard. Lorsqu'il affiche la notification N-1, il se peut que le filtre doive être nettoyé/remplacé au cours du mois suivant.

L'utilisateur est invité à inspecter les filtres pour éviter tout encrassement susceptible de nuire au passage d'air ou de favoriser le passage d'impuretés à travers le filtre. La rapidité avec laquelle les filtres s'encrassent varie considérablement en fonction de l'environnement d'utilisation et de l'activité exercée dans le bâtiment. Reportez-vous à la page 35 pour accéder à la liste des filtres de rechange.

- 1. Ouvrez les tiroirs des filtres en appuyant vers le haut avec les doigts et en faisant glisser les tiroirs vers l'extérieur.
- 2. Soulevez chaque filtre et nettoyez-les délicatement en les tapotant ou en utilisant un aspirateur si nécessaire.

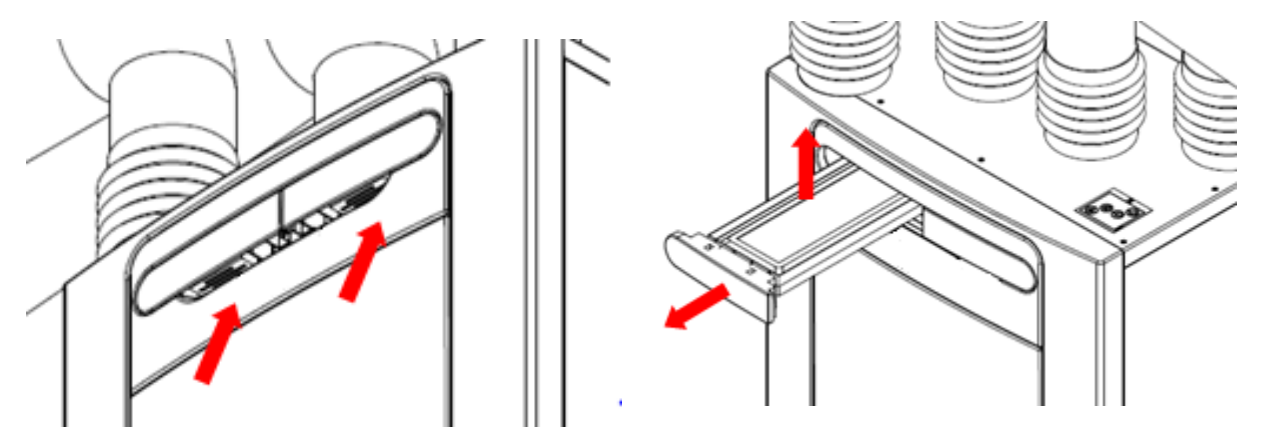

- 3. Remettez les filtres en place.
- 4. Fermez les tiroirs des filtres, en vous assurant que les loquets sont à nouveau en position verrouillée.
- 5. Suite à l'entretien des filtres, leur temporisation peut être réinitialisée via le contrôleur (reportezvous à la page 25).

### Entretien périodique

retenue.

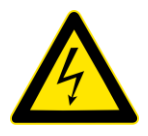

### AVERTISSEMENT

LE VENTILATEUR ET L'ÉQUIPEMENT DE COMMANDE AUXILIAIRE DOIVENT ÊTRE ISOLÉS DE L'ALIMENTATION SECTEUR PENDANT LES OPÉRATIONS D'ENTRETIEN.

### Cellule de l'échangeur thermique

positionnée vers le haut).

**Étape 1 :** Enlevez le couvercle extérieur en appuyant sur les onglets situés de chaque côté du module de commande puis en soulevant et en écartant le couvercle du bord inférieur.

Étape 2 : Enlevez la porte intérieure en dévissant les 4 vis de

Remarque : (Lors de la remise en place de la porte intérieure sur l'appareil, assurez-vous que la flèche est

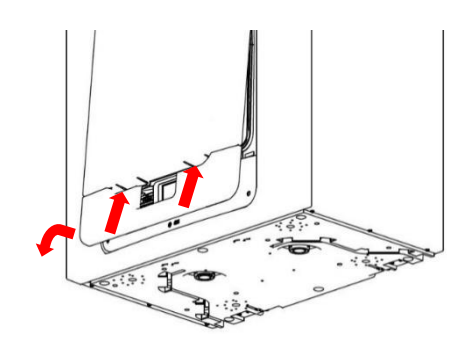

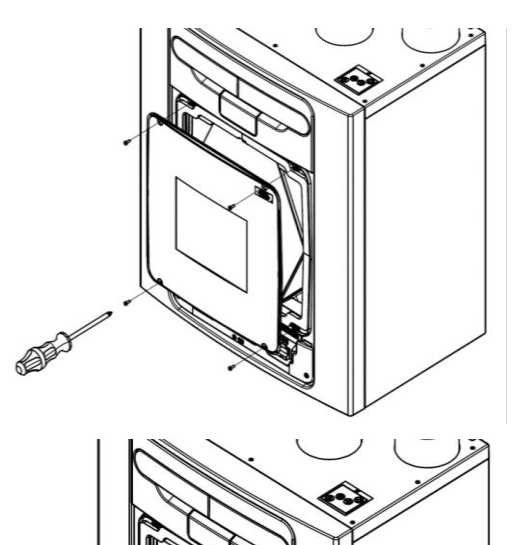

**Étape 3 :** Faites glisser l'échangeur thermique hors de l'appareil. (Si la cellule est difficile à sortir de l'appareil, tirez sur la sangle de la cellule par le haut, puis par le bas).

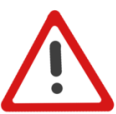

**Avertissement** : Les nervures des cellules comportent des bords tranchants. N'approchez pas vos mains des angles et portez des gants.

Étape 4 : Lavez soigneusement le couvercle extérieur et l'échangeur thermique à l'eau tiède, à l'aide d'un détergent doux (de type Milton), puis séchez-les soigneusement.

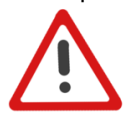

**REMARQUE : Les composants et les câbles électriques de l'appareil ne doivent pas être exposés à l'eau.** 

### **Moteurs**

Inspectez les moteurs pour vérifier qu'il n'y a pas d'accumulation de poussière ou de saleté sur les aubes du ventilateur. Cela pourrait déséquilibrer l'appareil et en augmenter le niveau sonore. Passez l'aspirateur ou nettoyez si nécessaire.

### Évacuation des condensats

Vérifiez que le tuyau d'évacuation des condensats est bien fixé et qu'il ne contient pas de débris. Nettoyez-le si nécessaire. Si vous utilisez un siphon humide, veillez à ce qu'il soit rempli d'eau jusqu'au niveau approprié.

### **Fixations**

Vérifiez que les fixations de l'appareil et les pattes murales sont suffisamment serrées et qu'elles ne se sont pas dévissées. Resserrez-les si nécessaire.

## Pièces de rechange

Les pièces de rechange suivantes peuvent être commandées auprès de VMI :

| Référence | Description                                                                       |
|-----------|-----------------------------------------------------------------------------------|
| 1305.0034 | PCBA de rechange pour secteur - Eyota 300                                         |
| 1305.0035 | PCBA secteur de rechange - Eyota 300 CO2                                          |
| 1305.0016 | Ecran de commande avec contrôleur d'affichage de rechange - Eyota 350 / 450 / 600 |
| 1305.0026 | Contrôleur HMI sans écran de rechange - Eyota 300,450 et 600                      |
| 1305.0040 | HMI avec Display No-RF Controller Spare - Eyota 300, 450 et 600                   |
| 1304.0054 | Lot de 2 filtres ISO 60 % grossiers (G4) - Eyota 300                              |
| 1304.0060 | Lot de 2 filtres ISO 45 % grossiers (G3) - Eyota 300                              |
| 1304.0061 | Filtre ISO ePM10 50 % (M5) 1 paquetEyota 300                                      |
| 1304.0062 | Filtre ISO ePM2.5 70 % (F7) 1 paquet – Eyota 300                                  |
| 1304.0063 | Paquet de 50 filtres ISO 45 % grossiers (G3) - Eyota 300                          |
| 1305.0042 | Moteur de dérivation d'été de rechange - Eyota 300                                |
| 1305.0041 | Ensemble de défilement de moteur de rechange - Eyota 300                          |
| 1305.0033 | Capteur d'humidité de température T1 et T3 de rechange - Eyota 300 (SHT30)        |
| 1305.0043 | Capteur de température T2 de rechange - Eyota 300                                 |
| 1305.0044 | Capteur de température T4 de rechange - Eyota 300                                 |
| 1305.0028 | Capteur de rechange T3 CO2/Temp et humidité - Eyota 300                           |
| 1305.0030 | Capteur de CO2/Temp et Humidité T1 de rechange - Eyota 300                        |
| 1305.0045 | Support mural de rechange - Eyota 300                                             |
| 1305.0046 | Pack d'accessoires MVHR (bouchon de vidange de condensat et vis) - Eyota 300      |
| 1305.0047 | Capteur de pression PCB Mk2 400&600Pa - Eyota 300                                 |

### Diagnostic des problèmes

En cas de problème, dépannez toujours l'appareil en vérifiant les points suivants :

- Le **code de notification** affiché sur l'appareil de contrôle. Une notification indique que l'entretien doit être effectué sous peu.
- Le code d'avertissement affiché sur l'appareil de contrôle. Le code d'avertissement est uniquement fourni à titre informatif et n'interrompt pas immédiatement le fonctionnement de l'appareil.
- Le code d'erreur affiché sur l'appareil de contrôle.
   Il se peut que l'appareil ait cessé de fonctionner en raison d'une erreur.
- La LED d'erreur si l'appareil est branché. (Défauts et avertissements).

### Codes d'entretien/d'erreur

Pour obtenir de l'aide, contactez le prestataire de services et indiquez le numéro du code d'erreur et le numéro de série du produit, qui se trouve sous le couvercle avant.

Veuillez noter que le code d'erreur ne s'affiche que lorsque le problème persiste depuis 3 minutes.

| Codes d'erreur |                 |  |  |
|----------------|-----------------|--|--|
| Identifiant    | Cause           |  |  |
| F-1            | Température     |  |  |
|                | d'admission     |  |  |
| F-2            | Température     |  |  |
|                | d'extraction    |  |  |
| F-3            | Ventilateur     |  |  |
|                | d'alimentation  |  |  |
| F-4            | Extraire le     |  |  |
|                | ventilateur     |  |  |
| F-8            | Alimentation    |  |  |
|                | Trop froide*    |  |  |
| F-32           | Communication   |  |  |
|                | avec l'écran de |  |  |
|                | commande        |  |  |
|                | perdue          |  |  |

\* Se référer à la page 43

| Codes d'avertissement |                              |  |  |  |
|-----------------------|------------------------------|--|--|--|
| Identifiant           | Cause                        |  |  |  |
| W-1                   | Température d'alimentation   |  |  |  |
| W-2                   | Température                  |  |  |  |
|                       | d'échappement                |  |  |  |
| W-3                   | Température préchauffée      |  |  |  |
| W-4                   | Admission RH                 |  |  |  |
| W-5                   | Extraire RH                  |  |  |  |
| W-6                   | Flux d'approvisionnement     |  |  |  |
| W-7                   | Extraire le flux             |  |  |  |
| W-10                  | Surpression du système       |  |  |  |
| W-11                  | Le préchauffeur s'est        |  |  |  |
|                       | déclenché                    |  |  |  |
| W-12                  | Filtre propre en retard      |  |  |  |
| W-13                  | Service en retard            |  |  |  |
| W-14                  | Capteur réseau perdu         |  |  |  |
| W-15                  | BMS hors ligne               |  |  |  |
| W-18                  | Efficacité du bypass/cellule |  |  |  |
| W-19                  | Préchauffeur IO hors ligne   |  |  |  |
| W-20                  | Unité de refroidissement     |  |  |  |
|                       | hors ligne                   |  |  |  |

| Codes de notification |                     |  |  |  |
|-----------------------|---------------------|--|--|--|
| Identifiant           | Cause               |  |  |  |
| N-1                   | Filtre à            |  |  |  |
|                       | nettoyer/remplacer  |  |  |  |
|                       | bientôt             |  |  |  |
| N-2                   | Service bientôt     |  |  |  |
|                       | prévu               |  |  |  |
| N-3                   | Appareil hors ligne |  |  |  |
| N-4                   | Le refroidissement  |  |  |  |
|                       | est suspendu        |  |  |  |
| N-5                   | Refroidissement     |  |  |  |
|                       | insuffisant         |  |  |  |

Il se peut que les nouveaux codes d'erreur ne soient pas répertoriés ici. Assurez-vous de toujours consulter les dernières prévisions et alertes disponibles sur notre site Web, sur la page dédiée aux produits et aux téléchargements.

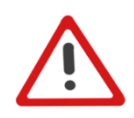

### Note:

- Les avertissements 1 à 7, 10, 11 et 20 ne disparaîtront qu'après avoir réparé et redémarré l'unité. Les avertissements disparaissent après un cycle d'alimentation.
- Les avertissements 12 à 19 disparaîtront après avoir défini les valeurs correctes.

### Autotest lors la mise sous tension

La LED clignote en ROUGE à « X » reprises, en fonction du type d'erreur activé. Par exemple : « Stockage » clignote 3 fois - Pause - clignote 3 fois......

### MVHR (Ecran de commande)

| Échecs de l'autotest |                                                                                     |  |  |  |
|----------------------|-------------------------------------------------------------------------------------|--|--|--|
| Mémoire flash        | Ecran de commande                                                                   |  |  |  |
| 1                    | RNG - Le périphérique générateur de nombres aléatoires (RNG) a échoué dans le       |  |  |  |
|                      | cadre de la procédure d'autotest                                                    |  |  |  |
| 2                    | Mémoire flash - Échec d'initialisation de la puce flash DS-45DB081E                 |  |  |  |
| 3                    | Stockage - Erreur d'accès en lecture/écriture à la mémoire flash                    |  |  |  |
| 4                    | Ecran de commande - Échec d'initialisation du composant UC1677LCD (pilote LCD)      |  |  |  |
| 5                    | CapSense - Erreur d'initialisation du composant CAP1298                             |  |  |  |
| 6                    | SHT3x - Échec d'initialisation du capteur                                           |  |  |  |
| 7                    | ESP32 - Pas de réponse à l'événement de synchronisation dans le cadre de l'autotest |  |  |  |
| 8                    | RF868 - Core 2 non initialisé ou Auto Tune a échoué (Auto Tune doit être ajouté)    |  |  |  |
| 9                    | AppInit - Erreur concernant l'initialisation des modules d'application              |  |  |  |

### MVHR (carte mère)

| Échecs de l'autotest |                                                                               |  |  |  |
|----------------------|-------------------------------------------------------------------------------|--|--|--|
| Mémoire flash        | Carte mère                                                                    |  |  |  |
| 1                    | RNG - Le périphérique générateur de nombres aléatoires (RNG) a échoué dans le |  |  |  |
|                      | cadre de la procédure d'autotest                                              |  |  |  |
| 2                    | RTC - Échec d'initialisation du RTC                                           |  |  |  |
| 3                    | Mémoire EEPROM (réservée) - non utilisée pour l'instant                       |  |  |  |
| 4                    | Mémoire flash - Échec d'initialisation de la puce flash DS-45DB081E           |  |  |  |
| 5                    | Stockage - Erreur d'accès en lecture/écriture à la mémoire flash              |  |  |  |
| 6                    | RAM externe - Échec d'initialisation de la puce RAM FM24V01A                  |  |  |  |
| 7                    | Moteur de ventilation - Moteur de ventilation non initialisé                  |  |  |  |
| 8                    | AppInit - Erreur concernant l'initialisation des modules d'application        |  |  |  |
| 9                    | Modbus - Échec d'initialisation de Modbus                                     |  |  |  |

### Accessoires

| Numéro de pièce | Description                                                         |
|-----------------|---------------------------------------------------------------------|
| 1304.0066       | CAPTEUR TEMP/HR RS485/RF868                                         |
| 1304.0067       | CAPTEUR TEMP/HR CAPTEUR ALIMENTÉ PAR BATTERIE                       |
| 1304.0064       | CAPTEUR CO2 0-10V                                                   |
| 1304.0068       | CAPTEUR CO2 RS485/RF868                                             |
| 1304.0071       | CAPTEUR D'AMBIANCE PIR RS484 & RF868                                |
| 1304.0072       | CAPTEUR DE VISÉE (MODULE D'INTERFACE D'ALARME)                      |
| 1304.0073       | CAPTEUR TEMP/HR EXTERNE ALIMENTÉ PAR BATTERIE                       |
| 1304.0065       | CAPTEUR DE TEMPÉRATURE ET D'HUMIDITÉ 0-10 V                         |
| 1304.0070       | COMMUTATEUR DE VITESSE SSU-B 4 VOIES BATTERIE SANS FIL BLANC        |
| 1304.0074       | INTERRUPTEUR DE VITESSE SSU-R 4 VOIES SECTEUR SANS FIL BLANC        |
| 1304.0075       | INTERRUPTEUR DE VITESSE SSU-W 4 VOIES RÉSEAU CÂBLÉ BLANC            |
| 1305.0017       | Kit HMI pour montage mural (HMI Blank, plaque arrière HMI et câble) |

### Données de la directive sur les équipements radio (RED)

|                | Gamme de<br>fréquences | Puissance maximale de<br>radiofréquence |
|----------------|------------------------|-----------------------------------------|
| Sans fil (868) | 868,0 - 868,6 MHz      | +15dBm                                  |
| Bluetooth      | 2,4 à 2,483 GHz        | +9dBm                                   |
| Wifi           | 2,4 à 2,484 GHz        | +20.5dBm (802.11b)                      |
|                |                        | +14dBm (802.11n)                        |

### Paramétrages des débits

L'appareil dispose de quatre (4) vitesses définies par l'utilisateur, qui peuvent être réglées dans le menu de réglage anticipé ou via l'application. Les noms des modes de vitesse sont personnalisables via l'application.

Les noms des modes de vitesse par défaut sont les suivants : -

- Basse
- Normale (mode de fonctionnement par défaut de l'appareil)
- Survitesse
- Purge

### **Protection antigel**

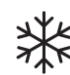

Une protection contre le gel est nécessaire pour empêcher le gel des condensats dans l'échangeur thermique à basse température. Le processus est entièrement automatique. La méthode utilisée pour la protection contre le gel dépend du modèle et du bâtiment dans lequel il est installé. Pour plus de détails, reportez-vous à la page 30 de ce manuel.

Pour les bâtiments présentant un taux de fuite de 3 m3/h ou moins (à 50 Pa), un mode antigel équilibré doit être utilisé. Un mode équilibré doit également être utilisé lorsqu'un appareil de combustion sans alimentation d'air dédiée est présent.

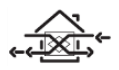

### Débit d'air (déséquilibré)

Le mode Débit d'air réduit le débit d'admission et augmente le débit d'extraction dans des proportions variables en fonction de la température de l'air entrant. L'unité continuera à récupérer de la chaleur jusqu'à « -20°C ». À ce stade, l'appareil passe en mode « Extraire uniquement ».

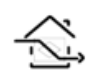

### Contournement (équilibré)

Le mode Contournement active le Bypass d'été et arrête la récupération de chaleur jusqu'à ce que la température extérieure augmente suffisamment. Attention, la Protection Hors-Gel n'est pas conseillée dans ce mode.

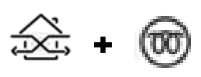

### Débit d'air et préchauffeur (équilibré)

Si un préchauffeur est installé, le préchauffeur s'allumera pour réchauffer l'air entrant afin d'éviter le gel. Si la température de l'air est si basse que le chauffage ne peut pas réchauffer suffisamment l'air, les débits d'alimentation et d'extraction seront réduits pour compenser.

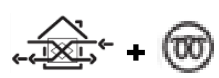

### Débit d'air et préchauffeur (déséquilibré)

Si un préchauffeur est installé, le préchauffeur s'allumera pour réchauffer l'air entrant afin d'éviter le gel. Si la température de l'air est si basse que le chauffage ne peut pas réchauffer suffisamment l'air, le débit d'alimentation sera réduit pour compenser.

## **Registres Modbus**

Les paramètres RS485 peuvent être définis via l'application EYOTA.

### Carte d'inscription

| Registres<br>d'entrée | Description                                 | Unité                 |
|-----------------------|---------------------------------------------|-----------------------|
| 30001                 | Temps d'exécution                           | uint16 jours          |
| 30002                 | Minuterie de service                        | uint16 mois restants  |
| 30003                 | Minuterie de filtre                         | uint16 mois restants  |
| 30004                 | Défauts présents h                          | masque de bits uint32 |
| 30005                 | Défauts présents l                          |                       |
| 30006                 | Avertissements présents h                   | masque de bits uint32 |
| 30007                 | Avertissements présents I                   |                       |
| 30008                 | Notifications présentes h                   | masque de bits uint32 |
| 30009                 | Notifications présentes l                   |                       |
| 30010                 | Alimentation du système                     | uint16 W              |
| 30020                 | Attention Sortie LED de ventilation         | bouffon               |
| 30021                 | Sortie d'activation du refroidissement      | bouffon               |
| 30022                 | Sortie d'activation du préchauffeur         | bouffon               |
| 30023                 | Autres sources de sortie                    | bouffon               |
| 30100                 | Température du conduit d'admission<br>T1    | int16 °C x10          |
| 30101                 | Conduit d'admission droit                   | uint16 %              |
| 30102                 | Conduit d'admission CO2                     | uint16 ppm            |
| 30110                 | Température du conduit d'alimentation<br>T2 | int16 °C x10          |
| 30120                 | Température conduit d'extraction T3         | int16 °C x10          |
| 30121                 | Conduit d'extraction RH                     | uint16 %              |
| 30122                 | Conduit d'extraction CO2                    | uint16 ppm            |
| 30130                 | Température du conduit d'évacuation<br>T4   | int16 °C x10          |
| 30200                 | Température de la zone 0                    | int16 °C x10          |
| 30201                 | Zone 0 RH                                   | uint16 %              |
| 30202                 | Zone 0CO2                                   | uint16 ppm            |
| 30210                 | Zone 1                                      |                       |
| 30220                 | Zone 2                                      |                       |
| 30230                 | Zone 3                                      |                       |
| 30240                 | Zone 4                                      |                       |
| 30250                 | Zone 5                                      |                       |
| 30260                 | Zone 6                                      |                       |
| 30270                 | Zone 7                                      |                       |
| 30280                 | Zone 8                                      |                       |
| 30290                 | Zone 9                                      |                       |
| 30300                 | Zone 10                                     |                       |
| 30310                 | Zone 11                                     |                       |
| 30320                 | Zone 12                                     |                       |
| 30330                 | Zone 13                                     |                       |
| 30340                 | Zone 14                                     |                       |
| 30350                 | Zone 15                                     |                       |

| Registre de<br>détention | Description                       | Unité     |
|--------------------------|-----------------------------------|-----------|
| 40001                    | Entrée virtuelle 1                | Int16 x10 |
| 40002                    | Entrée virtuelle 2                | Int16 x10 |
| 40003                    | Entrée virtuelle 3                | Int16 x10 |
| 40004                    | Entrée virtuelle 4                | Int16 x10 |
| 40005                    | Entrée virtuelle 5                | Int16 x10 |
| 40006                    | Entrée virtuelle 6                | Int16 x10 |
| 40007                    | Entrée virtuelle 7                | Int16 x10 |
| 40008                    | Entrée virtuelle 8                | Int16 x10 |
| 40009                    | Entrée virtuelle 9                | Int16 x10 |
| 40010                    | Entrée virtuelle 10               | Int16 x10 |
| 40020                    | Arrêt du BMS                      | Int16 x10 |
| 40030                    | Remplacement par<br>l'utilisateur | Int16 x10 |
| 40040                    | Date de la machine -<br>Année     | uint16    |
| 40041                    | Date de la machine -<br>Mois/Jour | 2x uint8  |
| 40042                    | Temps machine -<br>hh:mm          | 2x uint8  |

| Attribut       | Valeur par défaut |
|----------------|-------------------|
| Adresse        | 2                 |
| Débit en bauds | 115200            |
| Parité         | Pas de parité     |

### Mode de dérivation d'été

La VMC double flux Eyota comprend une fonction intelligente de dérivation d'été (SBP), qui contourne l'échangeur thermique lorsque cela s'avère nécessaire pour assurer le refroidissement et qui s'active lorsque la température intérieure souhaitée est supérieure à la température ambiante.

Il convient de noter que le volume d'air fourni par un système de ventilation ne correspond qu'à une fraction de l'air nécessaire pour chauffer ou refroidir un espace. Par conséquent, il ne suffit pas, à lui seul, à refroidir efficacement une pièce. Toutefois, il y contribue.

| Mode de dérivation            | Fonctionnement                                                                                                    |
|-------------------------------|----------------------------------------------------------------------------------------------------|
| 00 : Désactivé                | La fonction Summer Bypass est désactivée, le bypass sera actif pendant l'antigel                                                                                                    |
| 01 : Normal                   | Lorsqu'elle est active, l'unité fonctionnera à vitesse normale, les conditions ne sont plus remplies                                                                                                    |
| 02 : Fraîcheur de soirée      | Lorsqu'elle est active, l'unité fonctionnera à la vitesse sélectionnée par<br>l'utilisateur pendant 5 heures avant de revenir à la normale, jusqu'à ce que<br>les conditions ne soient plus remplies.         |
| 03 : Fraîcheur de nuit*       | Lorsqu'elle est active, l'unité fonctionnera à la vitesse sélectionnée par l'utilisateur, jusqu'à ce que les conditions ne soient plus remplies.                                                              |
| 04 : Modulé Normal            | Lorsqu'elle est active, l'unité fonctionnera à la vitesse normale modulée, les conditions ne sont plus remplies.                                                                                              |
| 05 : Frais du soir<br>modulé  | Lorsqu'elle est active, l'unité fonctionnera à la vitesse sélectionnée par<br>l'utilisateur pendant 5 heures avant de revenir à la normale modulée,<br>jusqu'à ce que les conditions ne soient plus remplies. |
| 06 : Frais Nocturne<br>Modulé | Lorsqu'elle est active, l'unité fonctionnera à la vitesse sélectionnée par l'utilisateur, jusqu'à ce que les conditions ne soient plus remplies.                                                              |

#### Modes de fonctionnement

Le mode de dérivation fonctionnera lorsque les seuils de température intérieure et extérieure seront dépassés et que la température extérieure sera inférieure à la température intérieure. Les modes 1 à 3, lorsqu'ils sont actifs, fonctionneront à 100 % en contournement de la cellule de récupération de chaleur.

Les modes 4 à 6, lorsqu'ils sont actifs, fonctionneront à environ 50 % de contournement de la cellule de récupération de chaleur, ce qui permet une récupération partielle de chaleur pendant les périodes les plus froides.

**Temp. intérieure** : Il s'agit de la température intérieure maximale souhaitée. La dérivation d'été fonctionnera au-dessus de la température intérieure réglée.

La température intérieure doit être réglée à 2-3 °C de plus que le thermostat du chauffage central pour éviter que la dérivation ne fonctionne en hiver, et à 2-3 °C de moins que tout thermostat de climatisation éventuellement installé.

**Temp. extérieure** : Il s'agit de la température extérieure minimale autorisée. La température de l'air doit être supérieure à cette valeur pour que la dérivation fonctionne. Utilisez cette valeur pour éviter que la dérivation ne fonctionne en hiver.

### La température extérieure suggérée est de 14 °C. Ajustez-la en fonction de votre région.

Le mode contournement sera automatiquement annulé dans les cas suivants :

- si la température de l'air intérieur baisse en deçà du seuil de température intérieure, ou

- si la température de l'air extérieur baisse en deçà du seuil de température extérieure

Il est recommandé que le mode sélectionné par l'utilisateur pour la Fraîcheur de soirée et la Fraîcheur de nuit soit supérieur au débit Normal, de manière à réduire la température intérieure plus rapidement.

\*Le mode Fraîcheur de nuit est conçu pour être utilisé pendant la nuit, lorsque le refroidissement est prioritaire sur l'augmentation du niveau sonore. Veuillez noter que le bruit de l'air émis par notre système dépend du débit, de la conception des conduites, de l'agencement mais aussi de la taille et du type de bouches d'aération utilisées dans la pièce. Si une amélioration s'impose, veuillez contacter votre installateur.

### Menu d'allocation des ports d'entrée

```
Les entrées sont affectées à la zone 0 par défaut.
Le secteur (LSx) ou le contact sec (sans tension) (SWx) sont applicables à tous les modes sur toutes
les entrées LS/SW.
```

### Continu

Le menu continu s'utilise avec un interrupteur à bascule ou un relais.

- Temporisateur retarde l'action après la première opération de l'utilisateur (par défaut, fermeture de l'interrupteur).
- Minuterie de dépassement continue pendant la durée sélectionnée à la vitesse prédéfinie sélectionnée, après que l'interrupteur à bascule ait été actionné une deuxième fois (éteint par défaut).
- Polarité, passe du fonctionnement par défaut Normalement ouvert au fonctionnement Normalement fermé.
- Mode confort retarde le passage de l'unité de ventilation à la vitesse préréglée sélectionnée (BOOST par défaut) après l'activation de l'entrée pendant le temps de dépassement programmé, pour réduire le bruit et les courants d'air froid pendant le bain.

Avec le Mode Confort activé, l'activation de l'entrée est la suivante :

- 1. Si l'entrée est désactivée dans les 3 minutes, aucun changement ne se produira.
- Si l'entrée est désactivée entre 3 et 20 minutes, l'unité de ventilation passera à la vitesse prédéfinie sélectionnée avec une durée de [Dépassement] + [Temps d'entrée actif] minutes.
- 3. Si l'entrée est active pendant plus de [Temps de retard] minutes, l'unité de ventilation passera à la vitesse prédéfinie sélectionnée ; lorsque l'entrée est finalement désactivée, l'unité de ventilation continuera à la vitesse prédéfinie sélectionnée pendant [Overrun] + [Boost Delay] minutes.

### Momentané

Le menu momentané est utilisé avec un interrupteur de type rétractable (bouton-poussoir) ou un interrupteur à cordon sans verrouillage.

- Minuterie de dépassement continue pendant la durée sélectionnée à la vitesse prédéfinie sélectionnée, après l'actionnement du commutateur.
- La deuxième opération s'annulera et reviendra à la vitesse normale (par défaut) présélectionnée.

### PIR

Le PIR s'utilise avec un capteur de détection de présence, secteur (LSx) ou contact sec (sans tension) (SWx).

 Temporisation de dépassement - continue pendant le temps sélectionné, à la vitesse prédéfinie sélectionnée, après la présence détectée. Si pendant le temps de dépassement une nouvelle présence est détectée, le temporisateur de dépassement redémarrera.

### Alarme incendie

L'alarme incendie est utilisée avec un contact de relais normalement fermé d'alarme incendie.

- La ventilation s'arrête si le contact du relais d'alarme incendie s'ouvre.
- Cette opération peut être inversée [Polarité] si le contact disponible depuis l'alarme incendie est normalement ouvert.

### **Chauffage Central Actif**

Une fois configuré, le système de ventilation ne mettra en œuvre aucune stratégie de refroidissement comme le bypass d'été ni ne permettra le refroidissement sur les modèles dotés de ces fonctionnalités de support si le chauffage central est actif.

### Entrées proportionnelles (0-10 V)

Ce type de contrôle est généralement utilisé avec des capteurs de température, des capteurs d'humidité, des capteurs de CO2 ou tout autre capteur de qualité de l'air intérieur, avec des sorties analogiques 0-10 V. Si la tension est comprise entre 0 et 0,5 V, aucun capteur ne sera détecté.

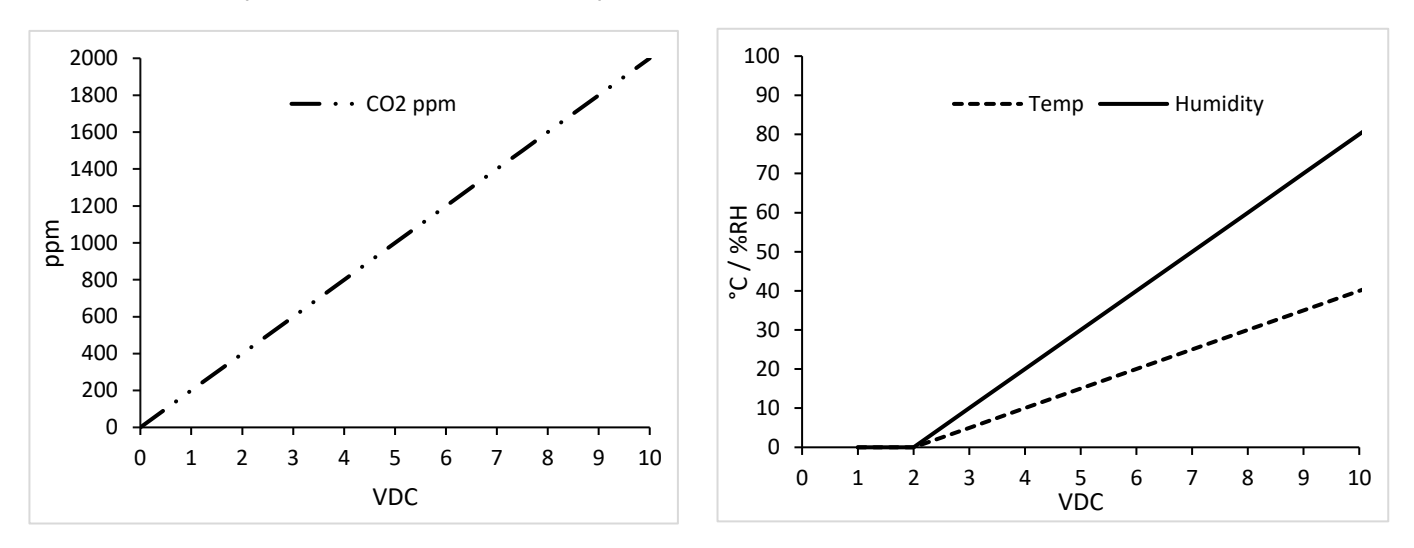

### Mode capteur de CO2

- Deux seuils peuvent être définis (cela correspond à un niveau de tension compris entre 0,5 V-0PPM et 9,5 V-2000 PPM), en dessous du seuil inférieur, l'unité de ventilation fonctionnera à la vitesse prédéfinie normale.
- Entre les deux seuils (zone proportionnelle), l'unité de ventilation augmentera proportionnellement la vitesse jusqu'à la vitesse prédéfinie Boost.
- Au-dessus du deuxième seuil, l'unité de ventilation restera en vitesse préréglée Boost.

### Mode capteur d'humidité

- Un seuil peut être réglé (cela correspond à un niveau de tension compris entre 0,5 V-0 % et 9,5 V-100 %), en dessous du seuil inférieur (10 %), l'unité de ventilation fonctionnera à la vitesse prédéfinie normale.
- Au-dessus des deuxièmes seuils (zone proportionnelle), l'unité de ventilation augmentera proportionnellement la vitesse jusqu'à 100%.

### Mode pur 0-10 V

Destiné à être utilisé avec un contrôleur de commande manuelle (tel qu'un BMS avec sortie 0-10 V).

- Les unités de capteur pures 0-10 V sont présentées en % (la courbe de réponse tension en % est linéaire)
- La vitesse de l'unité de ventilation sera linéaire de la vitesse Normale à 100% (cela correspond à un niveau de Tension compris entre 0,5V-0% et 9,5V-100%).

### Alimentation trop froide

Une exigence de Passivhaus est de s'arrêter. Si la température de l'air soufflé tombe en dessous de 5°C, le système s'arrête automatiquement pour éviter tout dommage. Une fois toutes les heures, le système redémarrera pendant au moins 5 minutes pour vérifier si la température a dépassé 5°C (si les conditions de défaut ont disparu). Cette fenêtre de 5 minutes permet aux capteurs de s'adapter aux conditions actuelles. Si la température est encore trop basse, le système s'arrête à nouveau et répète ce cycle.

### Configuration de l'humidité relative

Lorsque des capteurs HR sont connectés à l'unité, le système fonctionne normalement selon quatre réglages sélectionnables : seuil, rapide, ambiant et dépassement.

**Seuil :** Contrôle proportionnel à partir de 10 % en dessous du seuil, de sorte qu'il y ait une demande de 100 % au seuil.

Par exemple, avec un seuil fixé à 70 %, le contrôle proportionnel doit être compris entre 60 % HR et 70 % HR. Par conséquent, il y aura une augmentation proportionnelle de 50 % à 65 % d'humidité relative.

Ce seuil peut être fixé par l'utilisateur entre 50 % et 90 %. Si un seuil supérieur à 90 % ou égal à 100 % ou inférieur à 50 % ou égal à  $\leq 0$  % est défini, la demande de seuil doit être désactivée.

**Rapide :** Activer / Désactivé - La surveillance d'une augmentation rapide de l'HR est effectuée toutes les 30 secondes, en comparant le niveau d'HR actuel à celui enregistré il y a 5 minutes. L'augmentation de proportion est calculée à partir du delta RH compris entre +5 % et +15 %. Par exemple, si l'HR il y a 5 minutes était de 55 % et que l'HR mesurée maintenant est de 65 %, cela représente une augmentation delta de +10 %, il y aura donc une augmentation proportionnelle de 50 %.

**Ambiante :** Activer / Désactivé - La réponse ambiante affecte uniquement le contrôle proportionnel du seuil RH et est conçue pour empêcher les augmentations indésirables de la ventilation lorsque la température ambiante baisse pendant la nuit.

Ceci est obtenu en augmentant le seuil de 3 % pour chaque 1K dans la plage de température ambiante de 18°C à 12°C.

Si la température n'est pas disponible pour une zone, la réponse ambiante ne sera pas disponible (mais le seuil standard et l'augmentation rapide fonctionnent toujours normalement).

## Dimensions du produit

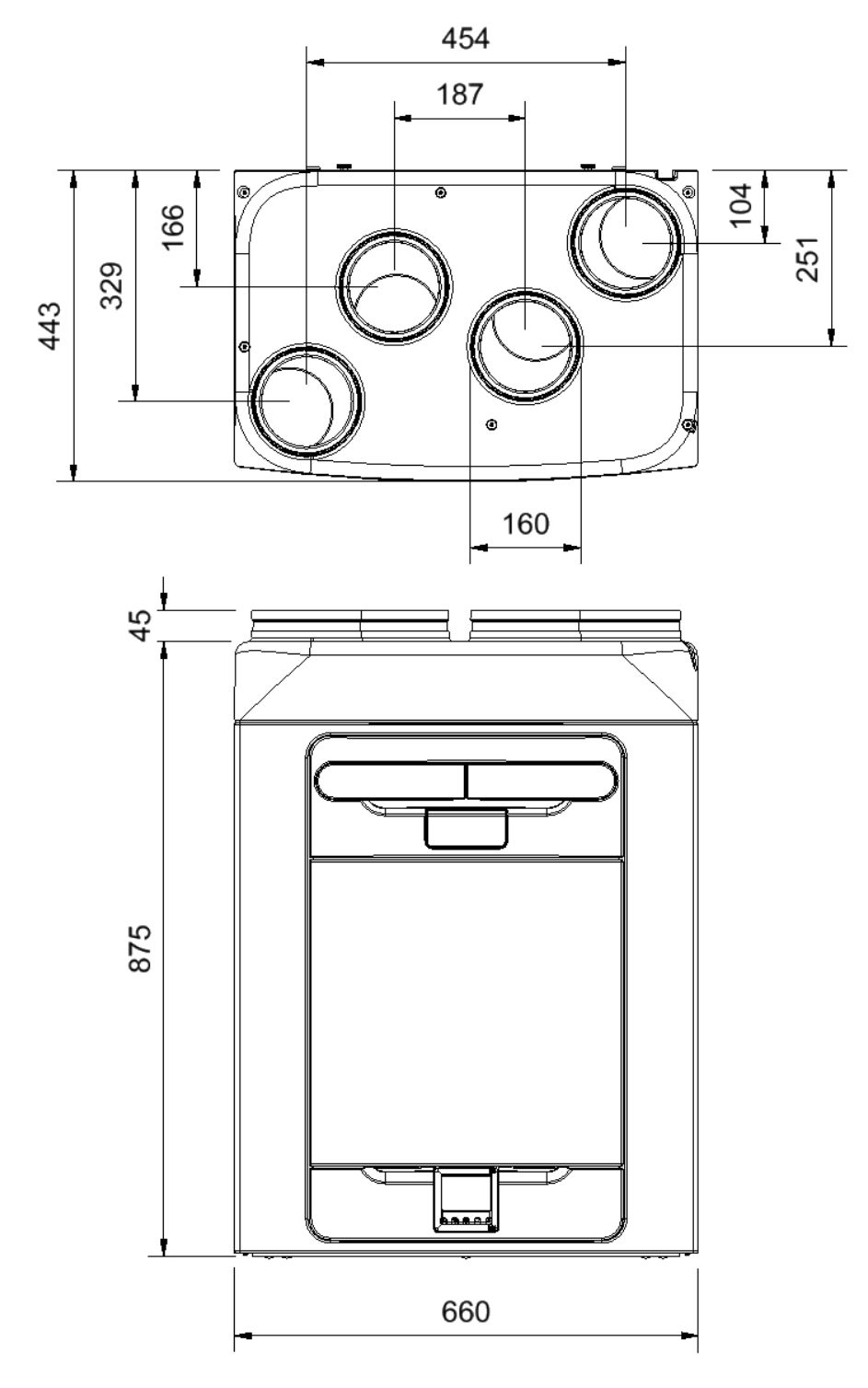

Enlevez le panneau avant (reportez-vous à la page 12) pour voir l'étiquette signalétique. (L'étiquette se trouve à droite du contrôleur).

## Réglages par défaut

| Paramètres                                    | Défaut                                                                                                    | Commentaires                                                         |
|-----------------------------------------------|----------------------------------------------------------------------------------------------------|----------------------------------------------------------------------|
| Plage horaire (par date) 1                    | Date/heure de début 1/1/1970 0:00,<br>date/heure de fin 1/1/1970 0:00,<br>préréglage 3, zone 0, non activé, pas<br>d'heures silencieuses                                                    | Application uniquement - "Mode<br>vacances"                          |
| Plage horaire (par date) 2-10                 | Comme créneau horaire 1                                                                                                    | Non public                                                           |
| Créneaux horaires hebdomadaires 1-<br>50      | Début 0h00, fin 0h00, préréglage 3, zone<br>0, non activé, pas d'heures silencieuses,<br>aucun jour signalé                                                                                 |                                                                      |
| Mode de contournement d'été                   | Normal, extérieur 16, intérieur 25                                                                                                    |                                                                      |
| Filtrer l'intervalle des mois restants        | 12                                                                                                    |                                                                      |
| Intervalle d'entretien Mois restants          | 36                                                                                                    |                                                                      |
| Configuration de l'unité                      | Main droite                                                                                                    | Corrigé / non modifiable sur les<br>modèles de préchauffeur          |
| Mode de contrôle                              | Fixé %                                                                                                    | CV si capteurs installés                                             |
| Unités de circulation d'air                   | Litres par seconde                                                                                                    | Mètres cubes par heure si modèle<br>UE                               |
| Débit prédéfini 1                             | 20/20, nom Faible                                                                                                    | Modèle spécifique en mode CV à<br>partir de la V1.09                 |
| Débit prédéfini 2                             | 30/30, nom Normal                                                                                                    | Modèle spécifique en mode CV à<br>partir de la V1.09                 |
| Débit prédéfini 3                             | 50/50, nom Boost                                                                                                    | Modèle spécifique en mode CV à<br>partir de la V1.09                 |
| Débit prédéfini 4                             | 100/100, nom Purge                                                                                                    | Modèle spécifique en mode CV à<br>partir de la V1.09                 |
| Commutateur en direct LS1/LS2 et              | Continu, Zone 0, Délai 0, Dépassement<br>15 m, préréglage 3, heures non<br>silencieuses                                                                                                    |                                                                      |
| Entrées de commutation<br>SW1/SW2/SW3/SW4/SW5 | CO2, zone 0                                                                                                    |                                                                      |
| Entrées proportionnelles P1 et P2             | Type : Extrait, Icône : utilitaire,<br>Préréglage : 3 (boost), RH ambiante<br>activée, montée rapide RH activée,<br>température 21 °C, RH 70 %, CO2 : 1<br>000-1 500 PPM, dépassement 15 m. | Ceux-ci sont également utilisés pour<br>les capteurs RH+CO2 intégrés |
| Réglage de la zone 0                          | Comme zone 1                                                                                                    | Application uniquement                                               |
| Réglage des zones 1 à 15                      | Flux d'air déséquilibré                                                                                                    | Préchauffeur équilibré si modèle à<br>préchauffeur                   |
| Mode antigel                                  | 0000                                                                                                    |                                                                      |
| Code PIN de mise en service                   | Non défini                                                                                                    | Réglable dans l'application                                          |
| Téléphone de service                          | Vide                                                                                                    | Réglable dans l'application                                          |
| Adresse de mise en service                    | Non défini (1/1/1970 0:00)                                                                                                    | Réglable dans l'application                                          |
| Date de mise en service                       | Vide                                                                                                    | Réglable dans l'application                                          |
| E-mail de mise en service                     | Vide                                                                                                    | Réglable dans l'application                                          |
| Numéro de téléphone                           | Vide                                                                                                    | Réglable dans l'application                                          |
| Nom de l'appareil                             | Vide                                                                                                    | Réglable dans l'application                                          |
| Type de filtre 1                              | Vide                                                                                                    | Réglable dans l'application                                          |
| Type de filtre 2                              | Attention Ventilation                                                                                                    | Réglable dans l'application                                          |
| Sortie LED                                    | Mode : Modbus, adresse 2, série<br>115200/8/N/1                                                                                                    | À ajouter à l'application                                            |
| Attributs Modbus du GTB                       | RH, Zone 0                                                                                                    | A ajouter à l'application                                            |
| Entrées virtuelles BMS 1 à 10                 | Nom vide, zone 0                                                                                                    | Application uniquement                                               |

| Fiche produit - | Contrôle de | la demande | locale | (LDC) |
|-----------------|-------------|------------|--------|-------|
|-----------------|-------------|------------|--------|-------|

| Nom :                                                                                                    | VMI                                                                                |
|----------------------------------------------------------------------------------------------------|------------------------------------------------------------------------------------|
| Identifiant de modèle (réf. stock) :                                                                                                    | EYOTA 300 - 1303.0001 EYOTA 300 C02 DR -<br>1303.0004 EYOTA 300 C02 LH - 1303.0007 |
| Classe SEC                                                                                                    | A+                                                                                 |
| Valeur SEC (« Moyen »)                                                                                                    | -42.38                                                                             |
| Valeur SEC (« Chaud »)                                                                                                    | -16.78                                                                             |
| Valeur SEC (« Froid »)                                                                                                    | -87.85                                                                             |
| Étiquette nécessaire ? (Oui/Non = Hors de portée)                                                                                                    | Oui                                                                                |
| Déclaré en tant que : RVU ou NRVU/UVU ou BVU                                                                                                    | RVU/BVU                                                                            |
| Régulateur                                                                                                    | Vitesse variable                                                                   |
| Type HRS (récupération, régénération, aucun)                                                                                                    | Récupérateur                                                                       |
| Eff. thermique : [(%), S/O (si aucun)]                                                                                                    | 93                                                                                 |
| Débit max. (m3/h)                                                                                                    | 300                                                                                |
| Alimentation max. (W) : (au débit max.)                                                                                                    | 166                                                                                |
| Niveau de puissance sonore (LWA) : Niveau de puissance sonore (dB)                                                                                                    | 48,5                                                                               |
| Débit réf. (m3/s)                                                                                                    | 0,05833                                                                            |
| Diff. pression réf. (en Pa)                                                                                                    | 50                                                                                 |
| SPI [W/(m3/h)]                                                                                                    | 0,36                                                                               |
| Facteur de contrôle et typologie de contrôle : (CTRL/Typologie)                                                                                                    |                                                                                    |
| Facteur de contrôle ; CTRL                                                                                                    | 0,65                                                                               |
| Typologie de contrôle                                                                                                    | Contrôle de la demande locale                                                      |
| Déclaré : - Taux de fuite interne et externe max. (%) des BVU ou<br>report (pour les échangeurs thermiques à régénération<br>uniquement),<br>- et ext. Taux de fuite (%) des UVU carénés ;                                                                                            | <5 % interne, <5 % externe                                                         |
| Taux de mélange des BVU non carénés qui ne sont pas conçus<br>pour être équipés d'une connexion à un conduit du côté de<br>l'alimentation ou de l'extraction d'air :                                                                                                    | N / A                                                                              |
| Emplacement et description de l'avertissement de filtre visuel pour<br>les RVU conçus pour être utilisés avec des filtres, y compris le texte<br>signalant l'importance de remplacements réguliers du filtre, à des<br>fins de performance et d'efficacité énergétique de l'appareil. | Reportez-vous aux instructions d'utilisation                                       |
| Pour les UVU (Instructions d'installation de grilles régulées d'alimentation/extraction en façade)                                                                                                    | N / A                                                                              |
| Adresse Internet (pour les instructions de démontage)                                                                                                    | www.vmi-technologies.com                                                           |
| Sensibilité p. Variation à +20/-20 Pa : (pour les VU non carénés)                                                                                                    | N / A                                                                              |
| Étanchéité-diamètre interne/diamètre externe-(m3/h) (pour les VU non carénés)                                                                                                    | N / A                                                                              |
| Consommation d'électricité annuelle : (kWh/a) par m <sup>2</sup>                                                                                                    | 2.34                                                                               |
| Consommation d'électricité annuelle : (kWh/a) pour 100 m <sup>2</sup>                                                                                                    | 234                                                                                |
| Économies de chauffage annuelles : (kWh/a)                                                                                                    |                                                                                    |
| Économies de chauffage annuelles : Moyen                                                                                                    | 47.56                                                                              |
| Économies de chauffage annuelles : Chaud                                                                                                    | 21h50                                                                              |
| Économies de chauffage annuelles : Froid                                                                                                    | 93.03                                                                              |

## Fiche produit - Contrôle central de la demande (CDC)

| Nom :                                                                                                    | VMI                                                                                |
|----------------------------------------------------------------------------------------------------|------------------------------------------------------------------------------------|
| Identifiant de modèle (réf. stock) :                                                                                                    | EYOTA 300 - 1303.0001 EYOTA 300 C02 DR -<br>1303.0004 EYOTA 300 C02 LH - 1303.0007 |
| Classe SEC                                                                                                    | UN                                                                                 |
| Valeur SEC (« Moyen »)                                                                                                    | -38.58                                                                             |
| Valeur SEC (« Chaud »)                                                                                                    | -13.22                                                                             |
| Valeur SEC (« Froid »)                                                                                                    | -83.63                                                                             |
| Étiquette nécessaire ? (Oui/Non = Hors de portée)                                                                                                    | Oui                                                                                |
| Déclaré en tant que : RVU ou NRVU/UVU ou BVU                                                                                                    | RVU/BVU                                                                            |
| Régulateur                                                                                                    | Vitesse variable                                                                   |
| Type HRS (récupération, régénération, aucun)                                                                                                    | Récupérateur                                                                       |
| Eff. thermique : [(%), S/O (si aucun)]                                                                                                    | 93                                                                                 |
| Débit max. (m3/h)                                                                                                    | 300                                                                                |
| Alimentation max. (W) : (au débit max.)                                                                                                    | 166                                                                                |
| Niveau de puissance sonore (LWA) : Niveau de puissance sonore (dB)                                                                                                    | 48,5                                                                               |
| Débit réf. (m3/s)                                                                                                    | 0,05833                                                                            |
| Diff. pression réf. (en Pa)                                                                                                    | 50                                                                                 |
| SPI [W/(m3/h)]                                                                                                    | 0,36                                                                               |
| Facteur de contrôle et typologie de contrôle : (CTRL/Typologie)                                                                                                    |                                                                                    |
| Facteur de contrôle ; CTRL                                                                                                    | 0,85                                                                               |
| Typologie de contrôle                                                                                                    | Contrôle centralisé de la demande                                                  |
| Déclaré : - Taux de fuite interne et externe max. (%) des BVU ou<br>report (pour les échangeurs thermiques à régénération<br>uniquement),<br>- et ext. Taux de fuite (%) des UVU carénés ;                                                                                            | <5 % interne, <5 % externe                                                         |
| Taux de mélange des BVU non carénés qui ne sont pas conçus<br>pour être équipés d'une connexion à un conduit du côté de<br>l'alimentation ou de l'extraction d'air :                                                                                                    | N / A                                                                              |
| Emplacement et description de l'avertissement de filtre visuel pour<br>les RVU conçus pour être utilisés avec des filtres, y compris le texte<br>signalant l'importance de remplacements réguliers du filtre, à des<br>fins de performance et d'efficacité énergétique de l'appareil. | Reportez-vous aux instructions d'utilisation                                       |
| Pour les UVU (Instructions d'installation de grilles régulées d'alimentation/extraction en façade)                                                                                                    | N / A                                                                              |
| Adresse Internet (pour les instructions de démontage)                                                                                                    | www.vmi-technologies.com                                                           |
| Sensibilité p. Variation à +20/-20 Pa : (pour les VU non carénés)                                                                                                    | N / A                                                                              |
| Étanchéité-diamètre interne/diamètre externe-(m3/h) (pour les VU non carénés)                                                                                                    | N / A                                                                              |
| Consommation d'électricité annuelle : (kWh/a) par m <sup>2</sup>                                                                                                    | 3,68                                                                               |
| Consommation d'électricité annuelle : (kWh/a) pour 100 m <sup>2</sup>                                                                                                    | 234                                                                                |
| Économies de chauffage annuelles : (kWh/a)                                                                                                    |                                                                                    |
| Économies de chauffage annuelles : Moyen                                                                                                    | 47.11                                                                              |
| Économies de chauffage annuelles : Chaud                                                                                                    | 21h30                                                                              |
| Économies de chauffage annuelles : Froid                                                                                                    | 92.16                                                                              |

### Mise au rebut

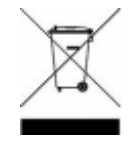

Ce produit ne doit pas être mis au rebut avec les ordures ménagères. Veuillez le recycler si des installations prévues à cet effet sont disponibles près de chez vous. Contactez les autorités locales pour obtenir des conseils sur les procédures de recyclage.

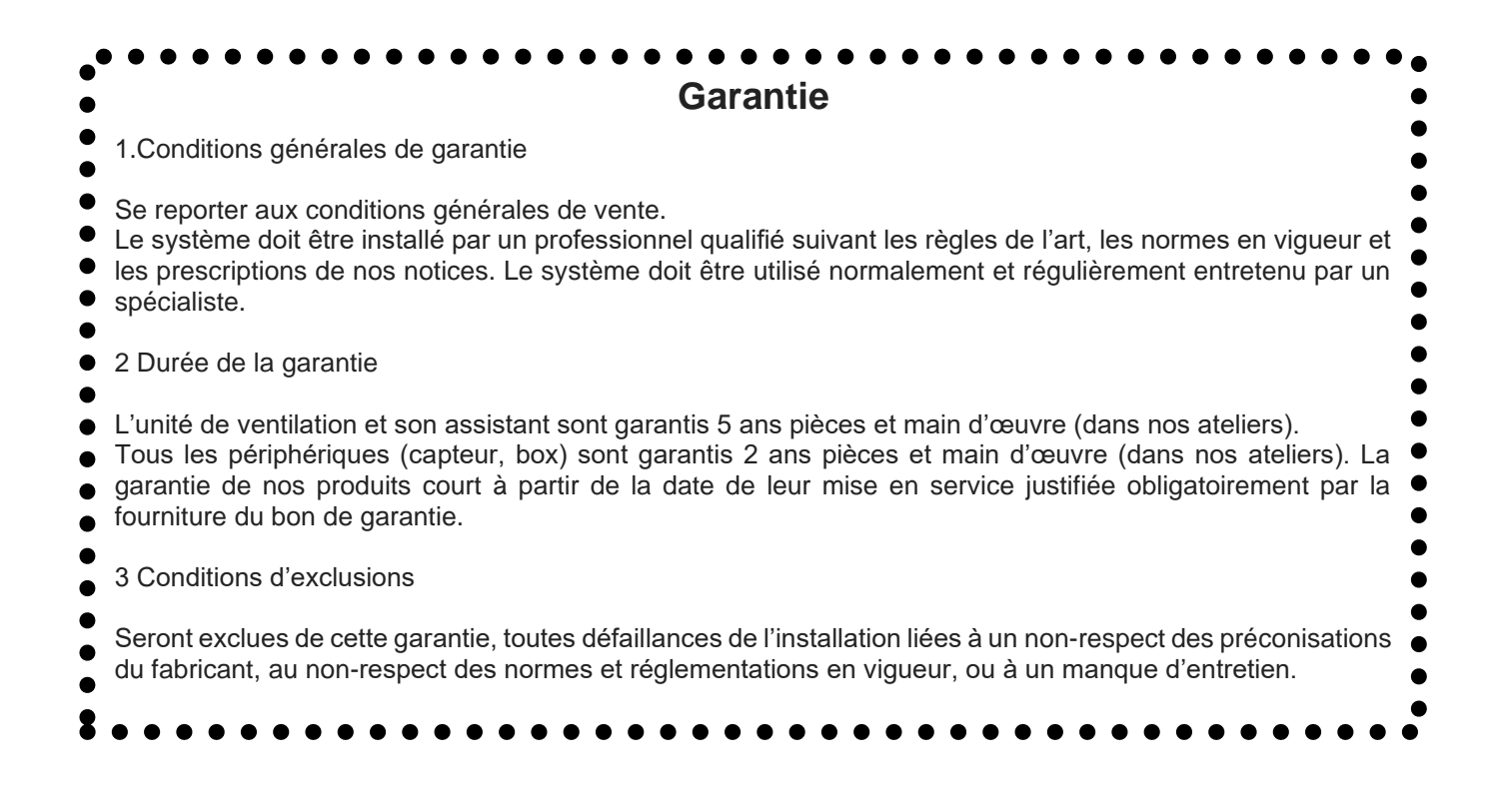

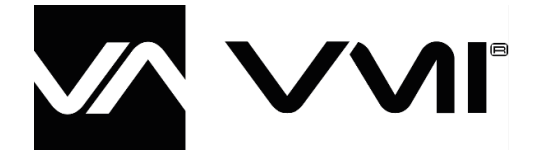

VMI® Sté. Ventilairsec 16, Rue des Imprimeurs 44220 – COUËRON France +33 (0)2 40 04 19 44 www.vmi-technologies.com

414846 A2